# THE BETTER INS

# คู่มือการใช้งานระบบไทยมีงานทำ สำหรับผู้สมัครงานและนายจ้าง

# สารบัญ

| การใช้ระบบไทยมีงานทำสำหรับผู้สมัครงาน                                         | 1  |
|-------------------------------------------------------------------------------|----|
| ขั้นตอนการสมัครสมาชิกเพื่อเริ่มใช้งานระบบ                                     | 1  |
| วิธีการค้นหาและสมัครงาน                                                       | 9  |
| วิธีการค้นหาและสมัครเข้าร่วมการฝึกอบรม                                        |    |
| การใช้ระบบไทยมีงานทำสำหรับนายจ้าง/สถานประกอบการ และหน่วยงานภาครัฐ/รัฐวิสาหกิจ | 17 |
| วิธีการสมัครสมาชิก                                                            | 17 |
| วิธีการจัดการข้อมูลของนายจ้าง/สถานประกอบการ และหน่วยงานภาครัฐ/วิสาหกิจ        | 19 |
| วิธีการสร้างประกาศงานใหม่                                                     | 23 |
| วิธีการสร้างประกาศหลักสูตรใหม่ (เฉพาะหน่วยงานภาครัฐ)                          |    |

# <u>การใช้ระบบไทยมีงานทำสำหรับผู้สมัครงาน</u>

#### ขั้นตอนการสมัครสมาชิกเพื่อเริ่มใช้งานระบบ

เมื่อเข้ามาที่หน้าเว็บไซต์ <u>www.ไทยมีงานทำ.com</u> จะแสดงผลดังรูปที่ 1 สังเกต คำว่า "**เข้าสู่ระบบสมาชิก**" เมื่อลาก เม้าส์มาวางบนปุ่ม "**เข้าสู่ระบบสมัครสมาชิก"** จะปรากฏตัวเลือก ดังรูปที่ 2

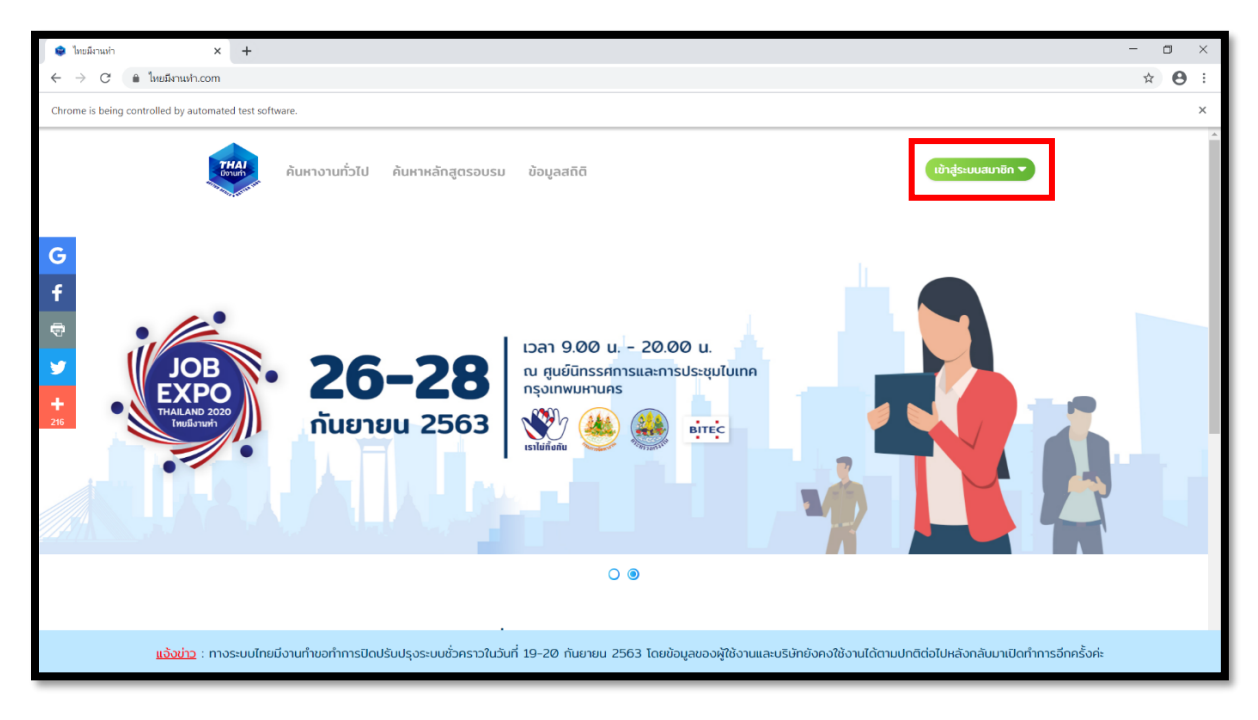

<u>รูปที่ 1</u>

ให้ทำการคลิก "**สมัครสมาชิก**" เพื่อทำการกรอกแบบฟอร์มเพื่อสมัครสมาชิกในการเข้าใช้งานระบบ ในกรณีที่ยังไม่ได้ เป็นสมาชิก ถ้าหากว่าเป็นสมาชิกแล้วสามารถลงชื่อเข้าใช้งานโดยคลิก "**ประชาชน**" เพื่อเข้าสู่ระบบ

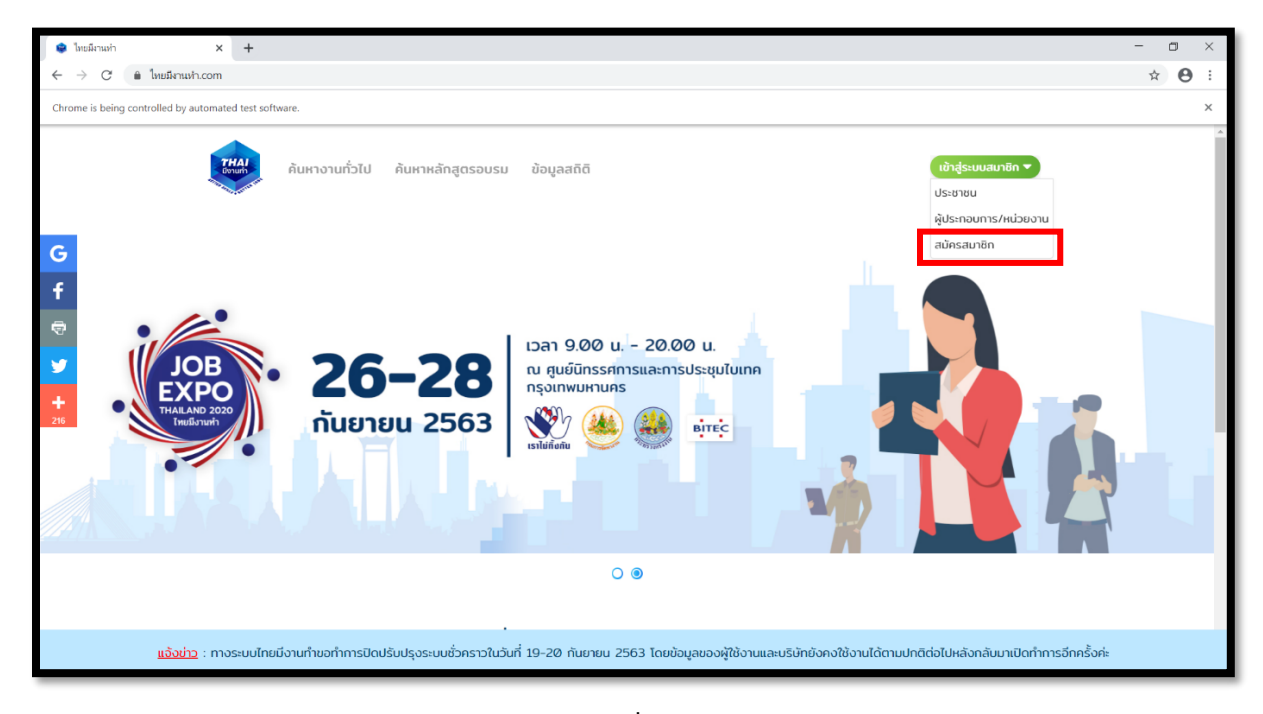

# กรณีที่ 1 ผู้ใช้งานยังไม่ได้เป็นสมาชิกของเว็บไซต์ไทยมีงานทำและใช้ Facebook ในการลงทะเบียนเป็นสมาชิก

หลังจากคลิก **"สมัครสมาชิก"** จะมีกล่องข้อความแสดงขึ้นมาดังรูปที่ 3 ให้คลิกคำว่า **"ประชาชน"** เพื่อสมัครสมาชิก เข้าสู่ระบบในฐานะผู้สมัครงาน

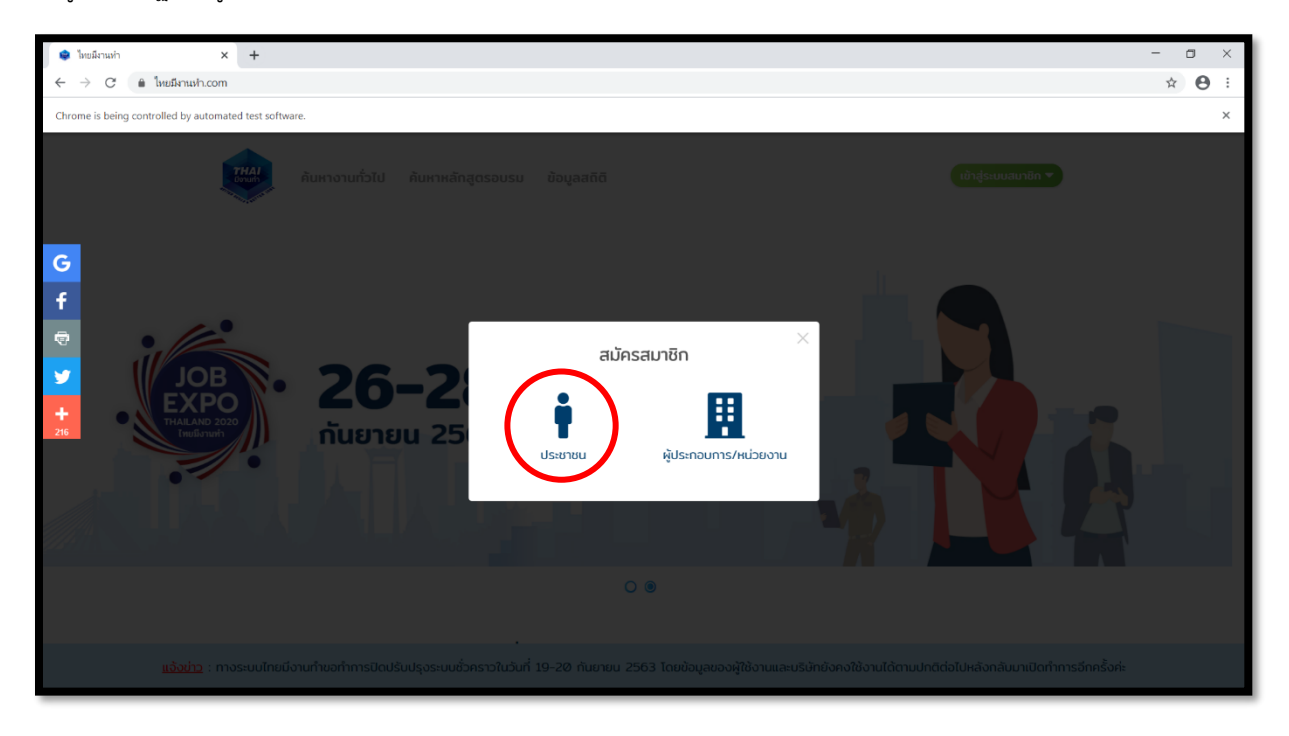

<u>รูปที่ 3</u>

ระบบสามารถสมัครสมาชิกด้วยบัญชี Facebook หรือ สามารถลงทะเบียนด้วยการกรอกแบบฟอร์มด้านล่างแล้ว คลิก "**ลงทะเบียน**" เพื่อสมัครเป็นสมาชิกของระบบไทยมีงานทำ ดังรูปที่ 4

| 😫 ใหยมีงานท่า 🗙 🕂                          | +                                                                                                    | - a ×    |
|--------------------------------------------|----------------------------------------------------------------------------------------------------|----------|
| ← → C 🔒 ใหยมีหานห่า.com/user,              | /register                                                                                                    | ☆ 🛛 :    |
| Chrome is being controlled by automated te | est software.                                                                                                    | ×        |
|                                            | ้<br>ค้นหางานทั่วไป ค้นหาหลักสูดรอบรม ข้อมูลสติติ (ชักสู่ <del>เหมสมาชิก ▼</del>                                                                     | ŕ        |
| f<br>♥<br>G                                | Anne Life Lue Do Apa Lue Anne Anne Anne Anne Anne Anne Anne An                                                                                       |          |
| <u>แอ้อย่าว</u> : ทางระบบ                  | มไทยมีงานทำขอทำการปิดปรับปรุงระบบชั่วคราวในวันที่ 19-20 กันยายน 2563 โดยข้อมูลของผู้ใช้งานและบริษัทยังคงใช้งานได้ตามปกติต่อไปหลังกลับมาเปิดทำการอีกค | ารั้งค่ะ |

เมื่อคลิกเข้าสู่ระบบด้วย Facebook จะมีหน้าต่างของ Facebook แสดงขึ้นมาเพื่อให้กรอก Username และ Password เพื่อเข้าสู่ระบบของ Facebook ดังรูปที่ 5

| 🜻 ไหยมีงานทำ × +                                       |                                                                                   | - 0 ×                                           |
|--------------------------------------------------------|-----------------------------------------------------------------------------------|-------------------------------------------------|
| ← → C 🔒 ใหยมีงานฟา.com/user/register                   |                                                                                   | ☆ 🖰 :                                           |
| Chrome is being controlled by automated test software. | facebook.com/login.php?skip_api_login=18:api_key=6506632425010728:kid_directed_si | ×                                               |
|                                                        | Chrome is being controlled by automated test software.                            | A                                               |
| <b>7HAI</b><br>อันหางานทั่วไป ส่                       | Facebook                                                                          | เข้าสู่ระบบสมาชิก 🔻                             |
|                                                        | Log in to use your Facebook account with ใหนณีงานฟา.                              |                                                 |
|                                                        | Email address or                                                                  |                                                 |
| -                                                      | Password:                                                                         |                                                 |
| 🗟 ลงทะเบียนของคุถ                                      | Log In                                                                            |                                                 |
| เลอกชองทางการเขาสูระบบ                                 | Forgotten account?                                                                |                                                 |
| G                                                      | Create New Account                                                                |                                                 |
| +                                                      |                                                                                   |                                                 |
| 50<br>50                                               |                                                                                   |                                                 |
| อีเมล์ หรือ หมายเลขบัตรปร                              |                                                                                   |                                                 |
| รหัสผ่านการละมีแกกกำกั้ง                               |                                                                                   |                                                 |
|                                                        |                                                                                   |                                                 |
| ยืนยันธหัสผ่านอีกครั้ง                                 |                                                                                   |                                                 |
| ave                                                    |                                                                                   |                                                 |
|                                                        |                                                                                   | 1 J                                             |
| <u>แจ้งข่าว</u> : ทางระบบไทยมีงานทำขอทำการปิดปรับป     |                                                                                   | าามปกติต่อไปหลังกลับมาเปิดทำการอีกครั้งค่ะ<br>• |

<u>รูปที่ 5</u>

เมื่อกรอก Username และ Password เรียบร้อยแล้วจะมีหน้าต่างแสดงขึ้นมา ให้คลิก "**ดำเนินการต่อในชื่อ...**" ดังรูปที่ 6

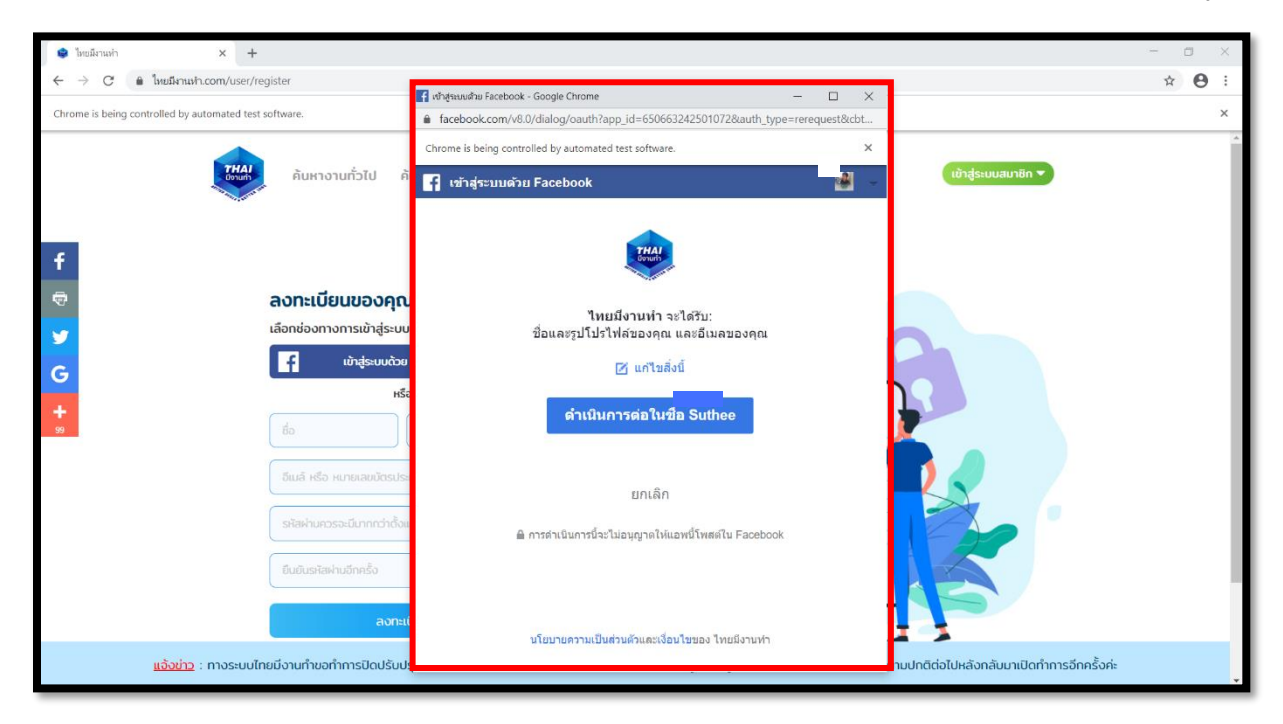

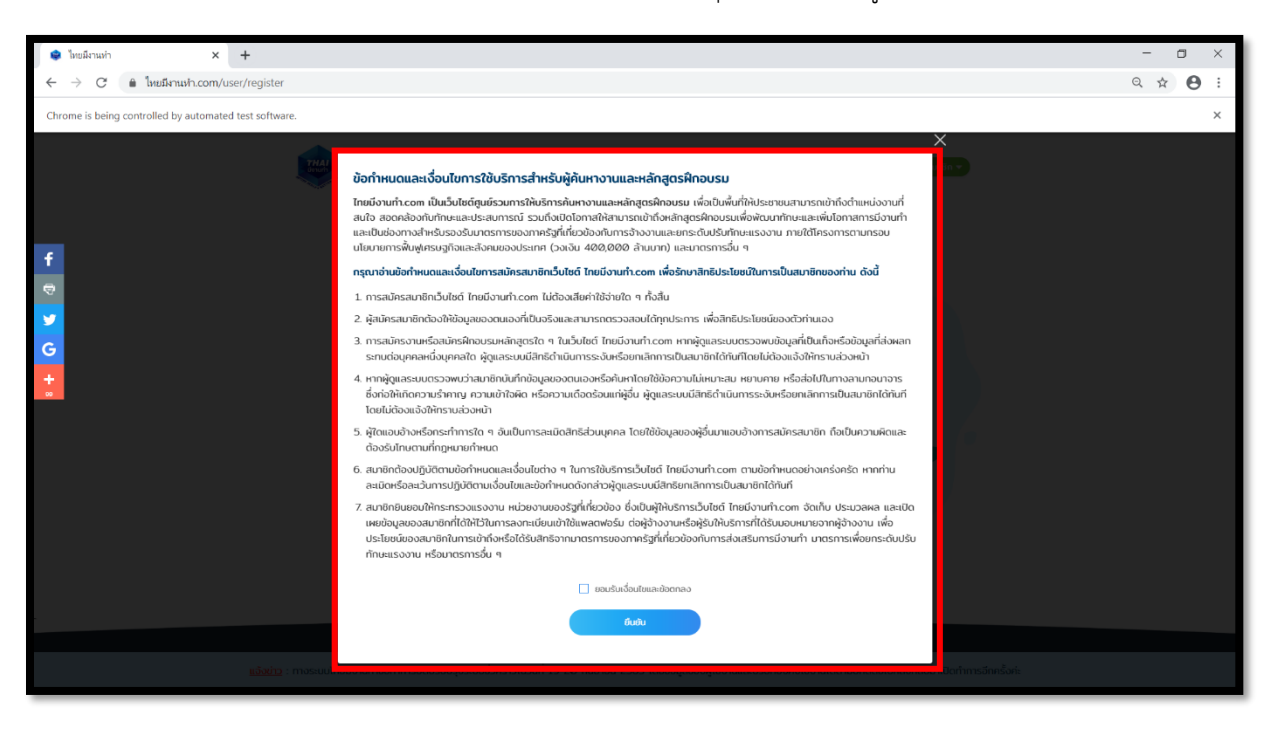

ให้คลิกเลือก **"ยอมรับเงื่อนไขและข้อตกลง"** และทำการคลิกปุ่ม **"ยืนยัน"** ดังรูปที่ 7

#### <u>รูปที่ 7</u>

จะมีหน้าต่างดังรูปที่ 8 แสดงขึ้นมาเพื่อยืนยันว่าได้ลงทะเบียนเป็นสมาชิกในเว็บไซต์ไทยมีงานทำด้วย Facebook เป็นที่ เรียบร้อยแล้ว

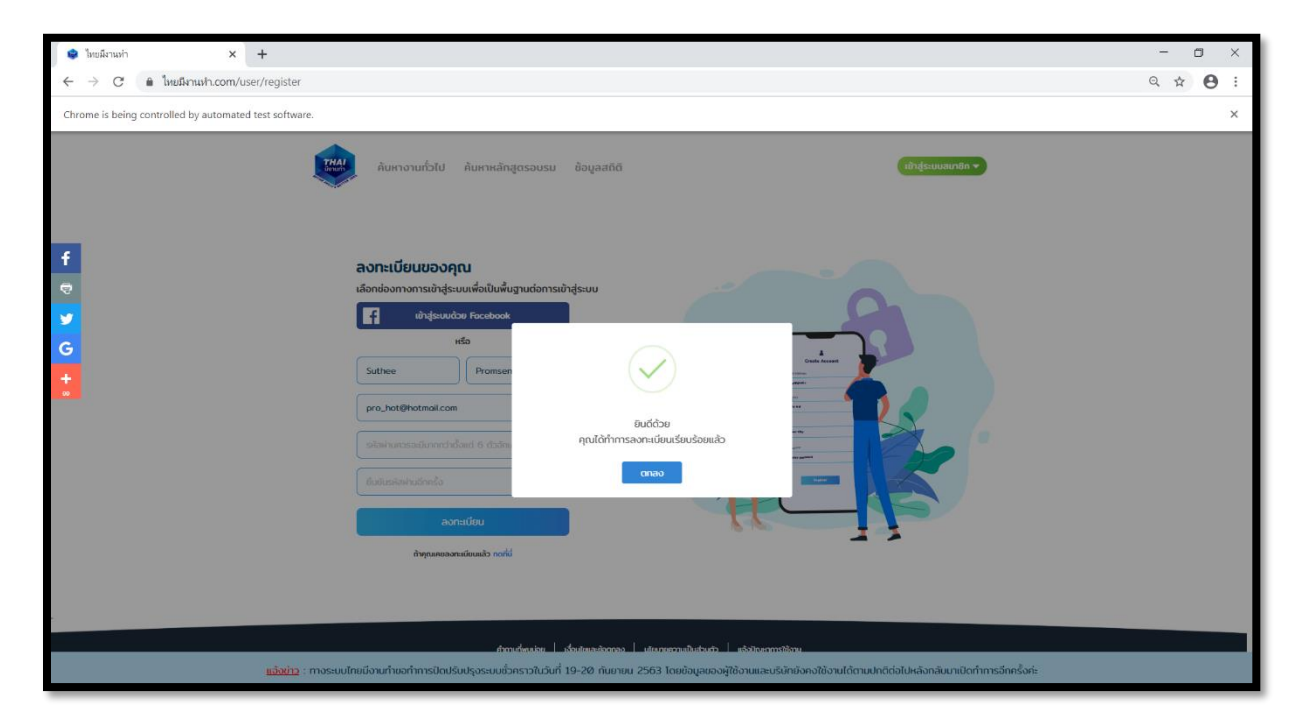

ทำการกรอกข้อมูลเพิ่มเติมให้ครบถ้วน ดังรูปที่ 9

| 🔹 ້ມພະມາແຫ່ 🗙 🕂                                         |                                                                                                    |                                                        | - 🗆 ×          |
|---------------------------------------------------------|----------------------------------------------------------------------------------------------------|--------------------------------------------------------|----------------|
| C 🔒 ใหยมีงานทำ.com/profile/edit                         |                                                                                                    |                                                        | ९ ☆ 😝 :        |
| Chrome is being controlled by automated test software.  |                                                                                                    |                                                        | ×              |
| ลันทางานทั่วไป คันกา                                    | หลักสูตรอบรม ข้อมูลสถิติ                                                                                    | 0                                                      | -              |
| f                                                       | กรุณากรอกข้อมูลประวัติส่วนด้วยองคุณ เพื่อประไยยน์ต่อก<br>อังนงส่วนตัว การศึกษา ประสบการณ์ก่างาน ความสามารถ  | ารสมัครงานของคุณได้ดียิ่งขึ้น<br>รายการโดยเพิ่มติม     |                |
|                                                         | * คือ ข้อมูลสำคัญที่ต้องกรอกให้ครบด้วน (ระบบอะบันทึกเมื่อคุณ<br>"หมายเลยบัตรประชายน                         | าดบันทึกข้อมูลเก่านั้น!)<br>"กำนำหน้าชื่อ              |                |
| +                                                       | หมายแลยนัดรประชาชม (ด้วยข่าง 1010101010101)<br><b>ชื่อ (ภาษาโกย)</b><br>ชื่อ (ภาษาโกย)                      | •<br><b>้าทมสกุล (ภาษาไทย)</b><br>( มามลกุล (ภาษาไทย)  |                |
|                                                         | *ວ່ມເກັດ<br>                                                                                                | าพท<br>ไม่ระบุ ซ                                       |                |
|                                                         | *สัญชาติ<br>(โม่ระบุ ♥) * * * * * * * * * * * * * * * * * * *                                               | maun<br>(tulssų · · · · · · · · · · · · · · · · · ·    |                |
|                                                         | ດ້ວຍຄ່າວ (0801010101)                                                                                       | pro_hot@hotmoil.com                                    |                |
|                                                         | <ul> <li>ที่อยู่ตรงตามนัตรประยายน () ที่อยู่ไม่ตรงตามนัตรประยายน</li> <li>*ที่อยู่ตามนัตรประยายน</li> </ul> |                                                        |                |
| <u>แจ้งข่าว</u> : ทางระบบไทยมีงานทำขอทำการปิดปรับปรุงระ | บบชั่วคราวในวันที่ 19-20 กันยายน 2563 โดยข้อมูลของผู้ใช้                                                    | งานและบริษัทยังคงใช้งานได้ตามปกติต่อไปหลังกลับมาเปิดทำ | าารอีกครั้งค่ะ |

# <u>รูปที่ 9</u>

เมื่อกรอกข้อมูลส่วนตัวเรียบร้อยแล้วให้คลิก "**บันทึกข้อมูลส่วนตัว**" ดังรูปที่ 10 และจะมีหน้าต่างแสดงขึ้นมาว่า "**ได้ทำการแก้ไขข้อมูลส่วนตัวเรียบร้อยแล้ว**"

| 🜻 ไหยมีงานทำ × +                                          |                                                                                                    |                                                                                                    | - • ×          |
|-----------------------------------------------------------|----------------------------------------------------------------------------------------------------|----------------------------------------------------------------------------------------------------|----------------|
| C      โทยมีงานท่า.com/profile/edit                       |                                                                                                    |                                                                                                    | ९ ☆ 😝 :        |
| Chrome is being controlled by automated test software.    |                                                                                                    |                                                                                                    | ×              |
| Chrome is being controlled by automated test software.    | Andrahamana unitari daunana dauna angen dauna angen angen<br>angen angen angen angen angen angen angen angen angen angen angen angen angen angen angen angen angen angen angen angen angen angen angen angen angen angen angen angen angen angen angen angen angen angen angen angen angen angen angen a | swastkontikutu           indukniku           indukniku | ×              |
| <u>แจ้งช่าว</u> : ทางระบบไทยนี้งานท่ายอท่าทารปิดปรับปรุงร | ะบบชั่วกราวในวันที่ 19-20 กันยายน 2563 โดยข้อมูลของผู้ใช                                                                                                    | จ้งานและบริษัทยังคงใช้งานได้ตามปกติด่อไปหลังกลับมาเปิดทำ                                                                                                    | าารอีกครั้งค่ะ |

กรอกประวัติการศึกษาโดยเฉพาะในส่วนที่มี \* (สีแดง) และสามารถ "**เพิ่มข้อมูลการศึกษา**" ได้อีก เช่น ข้อมูล การศึกษาที่ 1 เป็นการศึกษาระดับมัธยมศึกษา และ ข้อมูลการศึกษาที่ 2 เป็นการศึกษาระดับมหาวิทยาลัย เมื่อกรอกเรียบร้อย แล้วให้คลิก "**บันทึกข้อมูลการศึกษา**" ดังรูปที่ 11

| e lesărain × +                                         | - 🗆 ×   |
|--------------------------------------------------------|---------|
| ← → C le lusărush.com/prolite/edit                     | ् ☆ 🔒 : |
| Orrome is being controlled by automated test software. | ×       |
|                                                        |         |
|                                                        | ¥       |

#### <u>รูปที่ 11</u>

หากไม่มีประสบการณ์ทำงานให้เลือกช่อง **"ไม่มีประสบการณ์ทำงาน**" แล้วคลิก **"บันทึกข้อมูลการทำงาน**" แล้วไป ขั้นตอนต่อไป ในกรณีที่มีประสบการณ์ทำงาน ให้เลือกช่อง **"มีประสบการณ์ทำงาน**" และกรอกประวัติการทำงานโดยเฉพาะใน ส่วนที่มี **\* (สีแดง)** เมื่อกรอกเรียบร้อยแล้วให้คลิก **"บันทึกข้อมูลการทำงาน**" ดังรูปที่ 12

| Image: Control in the first state state s                             | 🔹 İnsünah x +                                                                                                    | – 🗆 ×   |
|----------------------------------------------------------------------------------------------------|----------------------------------------------------------------------------------------------------|---------|
| Close being conclude by autometic state state | C (อิโหยมีงานประกาศการ์และการ์และการ์<br>การการ์และการ์และการ์และการ์และการ์และการ์และการ์และการ์และการ์และการ์และการ์และการ์และการ์และการ์และการ์และการ์                                                                                                    | ९ ☆ 😝 : |
| Province and a second and a second and a  | Chrome is being controlled by automated test software.                                                                                                    | ×       |
| แจ้งช่วง : ทางระบบไทยมีงานท่างจากการปิดปริมปรงระบบรั่งคราวในวันที่ 19-20 กันยายน 2563 โดยชังมดของฟ์ใช้งานเลยชริบัทย์งคงใช้งานได้ตามปกติต่อไปหลังกลับมามิตทำการอีกครั้งก่ะ                                                                                                    | Image: Image: |         |

<u>รูปที่ 12</u>

ให้กรอกความสามารถที่มีหรือคำที่มีความหมายใกล้เคียงกับความสามารถของผู้สมัคร ลงในซ่อง "**ความสามารถ"** แล้ว คลิกเลือกความสามารถที่ตรงกับผู้สมัครใน ช่องสีน้ำเงิน หลังจากคลิกเลือกแล้ว ความสามารถนั้นจะมาอยู่ในบริเวณ ช่องสีเขียว ดังรูปที่ 13 เมื่อเลือกความสามารถที่ตรงกับตัวผู้สมัครเสร็จแล้วให้คลิก "**ถัดไป**"

| 🔹 luuäenuin x +                                                                                                    | - 🗆 ×   |
|----------------------------------------------------------------------------------------------------|---------|
| ← → C                                                                                                    | ९ ☆ 🛛 : |
| Chrome is being controlled by automated test software.                                                                                                    | ×       |
| Image: Strate Strate |         |
| ກັກກາທີ່ແຜ່ແລະ 🗎 ເຮັດເປັນແຜ່ນແດນແລະ 🗍 ແລ້ວແມ່ນແມ່ນເປັນເພື່ອ ເຮັດເປັນການເປັນແມ                                                                                                    |         |
| <mark>แอ้งต่าว</mark> : กางระบบไทยมีงานที่ขอกำการปิดปรีบปรุงระบบสั่วคราวในวันที่ 19-20 กับยายน 2563 โดยอันุลของผู้ใช้งานและบริษัทยังคงใช้งานได้ตามปกติต่อไปหลังกลับมาเปิดทำการอีกครั้งค่ะ                                                                                                    | •       |

# <u>รูปที่ 13</u>

ถ้าหากมีข้อมูลหรือประวัติเพิ่มเติม สามารถกรอกลงในช่องว่างที่ปรากฏ ดังรูปที่ 14 เมื่อกรอกข้อมูลเสร็จสิ้นให้คลิก "**บันทึกข้อมูล**"

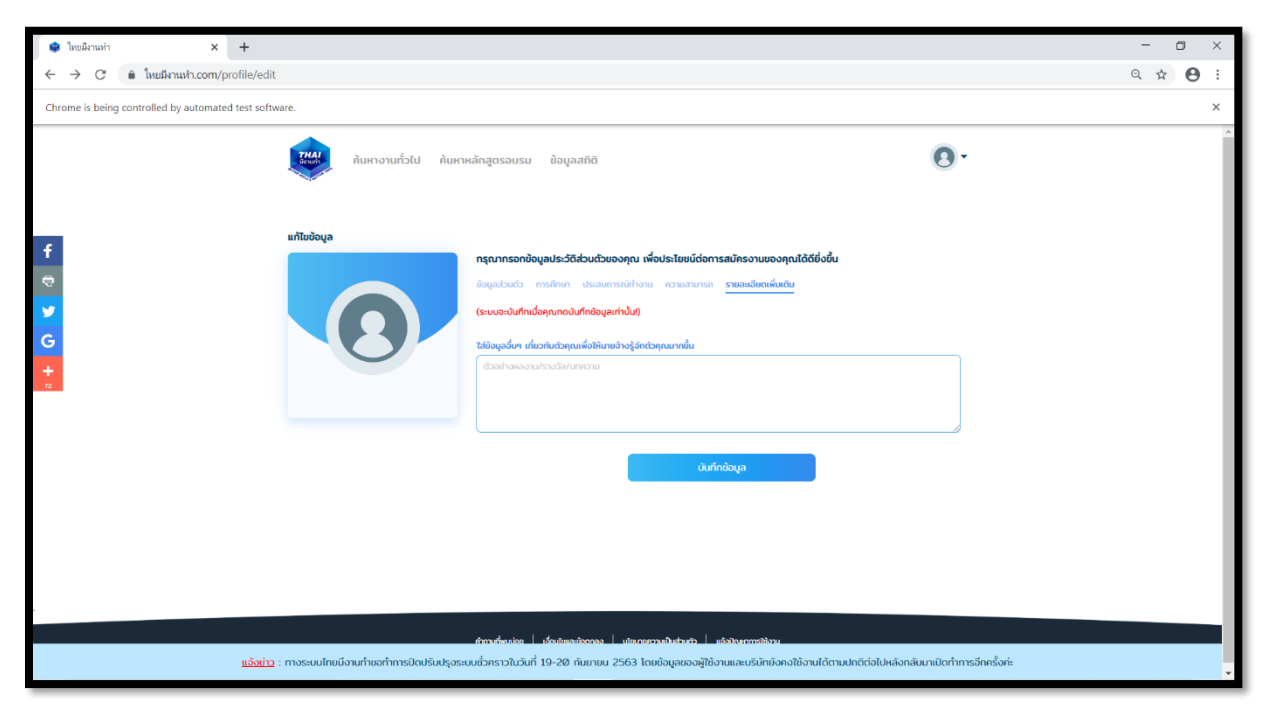

<u>รูปที่ 14</u>

| 🔹 ไมยมีงานท่า × +                                      |                                                                                                    |                                                                                                    |                         | - a ×   |
|--------------------------------------------------------|----------------------------------------------------------------------------------------------------|----------------------------------------------------------------------------------------------------|-------------------------|---------|
| C โด ใหม่มีหาแห่า.com/profile                          |                                                                                                    |                                                                                                    |                         | ९ ☆ 🛛 : |
| Chrome is being controlled by automated test software. |                                                                                                    |                                                                                                    |                         | ×       |
| f C 2 C<br>C 2 C 2 C 2 C 2 C 2 C 2 C 2 C 2 C 2 C 2     | ดับเทาหลักสูตรอบรม ข้อมูลสถิตี<br>■ อื่อมูลการอิดต่อ<br>■ ออเ2345578<br>© 50/3 rej 3 ป้ายทำตรย แขวงออบกรษ วัดแปราง วัด<br>ทรศึกมา<br>■ อิงสาช 1<br>อังสาช 7ชาการที่การ<br>■ อาก 26 การอาจปังหา/ປວດັບງี<br>■ ทัณะที่คุณอีลกาวีวันอกเน้ 8 กัณะ<br>■ | ວັກມ c59 92220<br>ປຣະສບກາຣດົນກ້າວາມ<br>ອີນຊຸລານະກາດນາກ : ໂກຜ່ວາມກຳ<br>ຕຳແຫ່ນວາມ : ໂປຣະກາຣແນເວຣີ ມີທີ່ກ່າວາມ : -<br>Ing) (* Data Visualization) (* Numpy) | •                       |         |
| <u>แจ้งข่าว</u> : ทางระบบไทยมีงานทำขอทำการปิดปร        | บปรุงระบบชั่วคราวในวันที่ 19-20 กันยายน 2563 โดยข้อมูลของผู้ใ                                                                                                    | ช้งานและบริษัทยังคงใช้งานได้ตามปกติต่อไปหลังกลั                                                                                                    | บมาเปิดทำการอีกครั้งค่ะ | *       |

จะปรากฏหน้าข้อมูลของผู้สมัครขึ้นมาก็เป็นการจบการลงทะเบียนเป็นสมาชิกของเว็บไซต์ไทยมีงานทำ ดังรูปที่ 15

# <u>รูปที่ 15</u>

กรณีที่ 2. ผู้ใช้งานยังไม่ได้เป็นสมาชิกของเว็บไซต์ไทยมีงานทำ และกรอกแบบฟอร์มในการลงทะเบียนเป็นสมาชิก

กรอกข้อมูล ชื่อ-นามสกุล เลขบัตรประจำตัวประชาชน รหัสผ่าน แล้วคลิก "**ลงทะเบียน**" ดังรูปที่ 16

| 😫 ใหยมีมาแห่า 🗙                         | +                                                                                                    | -                 | ۵         | ×  |
|-----------------------------------------|----------------------------------------------------------------------------------------------------|-------------------|-----------|----|
| ← → C 🔒 ไทยมีงานงา.com/us               | er/register                                                                                                    | ☆                 | Θ         | :  |
| Chrome is being controlled by automated | test software.                                                                                                    |                   |           | ×  |
| <b>U</b>                                | ด้<br>ดันหางานทั่วไป คันหาหลักสูตรอบรม ข้อมูลสถิติ (ข้าสู่ระบบสมาชิก▼                                                                                        |                   |           |    |
| f<br>₽<br>G<br>+s                       | Acheritieueooqua<br>tandoomnansubigisuurikkaitukkuguudoomnatibigisuu<br>tais<br>nulinu ioomni<br>tuezeoniseeeeeei<br>turu<br>turu<br>turu                    |                   |           |    |
| <u>แอ้งข่าว</u> : ทางระ                 | มปไทยมีงานทำขอทำการปิดปรับปรุงระบบชั่วคราวในวันที่ 19-20 กันยายน 2563 โดยข้อมูลของผู้ใช้งานและบริษัทยังคงใช้งานได้ตามปกติต่อไปหลังกลับมาเปิดทำการอีกครั้งค่ะ |                   |           |    |
| Type here to search                     | Hi 📲 🥵 🐂 💽 🖏 💿                                                                                                    | 22:5<br>NU 16/9/2 | 2<br>1563 | 22 |

ดำเนินการกรอกข้อมูล ดังรูปที่ 17 จนการสมัครเสร็จสิ้น

| ไหยมีสามห่า × +                                        |                                                                                                    | – 🗆 ×   |
|--------------------------------------------------------|----------------------------------------------------------------------------------------------------|---------|
| C โด โทยมีหาแฟา.com/profile/edit                       |                                                                                                    | ९ ☆ 😬 : |
| Chrome is being controlled by automated test software. |                                                                                                    | ×       |
| enhobujo<br>2<br>3                                     | rgunnandugubaStabubuoongu ufubatusukonsaliusuuusongulääääääääääääääääääääääääääääääääääää                                           |         |
| <u>แจ้งช่าว</u> : ทางระบบไทยมีงานทำขอทำการปิดปรับ      | มปรุงระบบชั่วคราวในวันที่ 19-20 กันยายน 2563 โดยข้อมูลของผู้ใช้งามและบริมักยังคงใช้งานได้ตามปกติต่อไปหลังกลับมาเปิดทำการอีกครั้งค่ะ |         |

<u>รูปที่ 17</u>

#### วิธีการค้นหาและสมัครงาน

เมื่อเข้ามาที่หน้าเว็บไซต์ <u>www.ไทยมีงานทำ.com</u> จะแสดงผล ดังรูปที่ 18 ในขั้นตอนการ "**หางาน**" สามารถค้นหางาน ได้โดยไม่จำเป็นต้องลงทะเบียนเข้าสู่ระบบสมาชิก เพื่อเปิดกว้างให้กับประชาชนทั่วไปสามารถเข้าถึงงานได้มากที่สุด สามารถค้นหา โดยการคลิก "**ค้นหางานทั่วไป**" เพื่อหาตำแหน่งงานที่เปิดรับ ดังรูปที่ 18

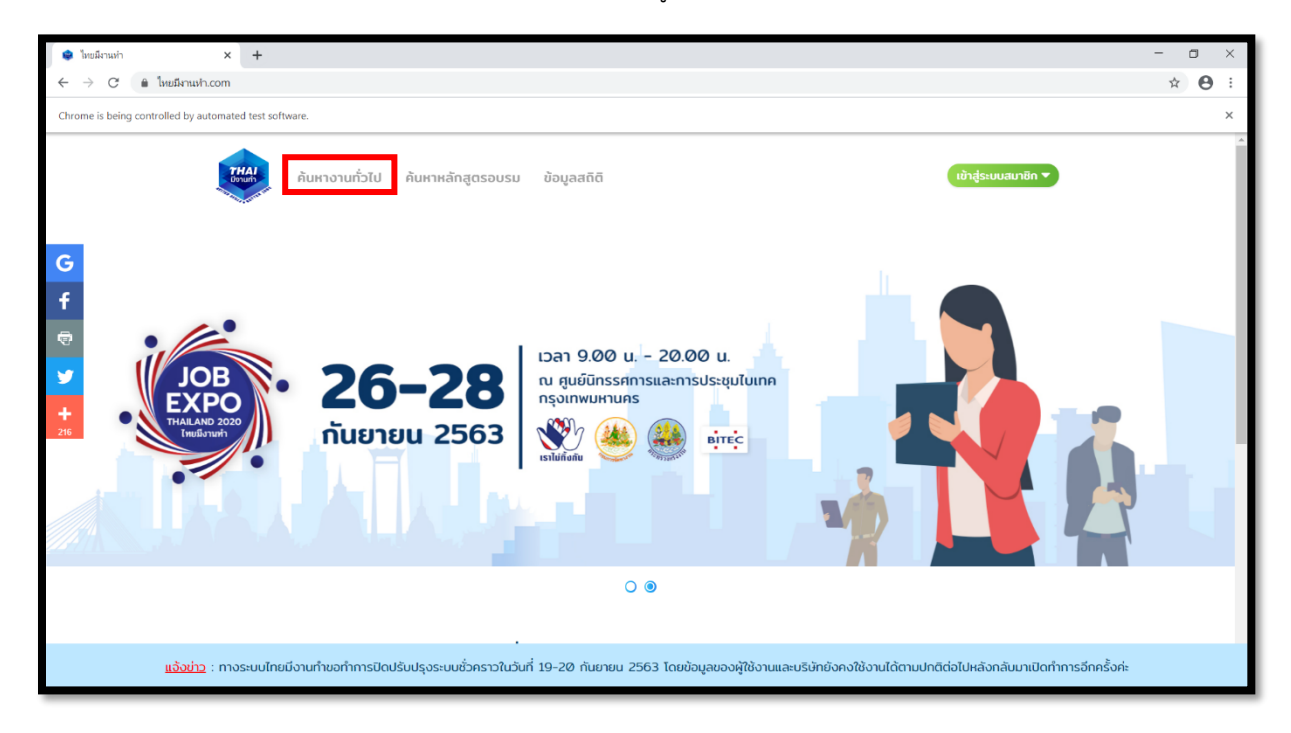

ผู้ใช้งานสามารถระบุตำแหน่งงานที่สนใจได้ที่ช่อง "**ค้นหาชื่อตำแหน่ง"** และเลือกจังหวัดที่สนใจหรือค้นหางานทุกจังหวัด ดังรูปที่ 19

|                       | <u>ค้มหางานทั่วไป</u> ค้มหาหลักสูตรอบรม ข้อมูลสถิดี เอ๊าปู่ระบบงนาซิก *                                                                                                    | * |
|-----------------------|----------------------------------------------------------------------------------------------------|---|
| f<br>9<br>9<br>6<br>+ | Control of the second second secon |   |
|                       | <b>ค้นหางานตามลักษณะ</b><br>ประเภกงาน ภูมิภาค สัญญาจ้าง                                                                                                    |   |
|                       | <u>แจ้งม่าว</u> : กางระบบไทยมีงานท้าขอทำการปิดปรับปรุงระบบชั่วคราวในวันที่ 19-20 กันยายน 2563 โดยข้อมูลของผู้ใช้งานและบริษัทยังคงใช้งานได้ตามปกติด่อไปหลังกลับมาเปิดทำการอีกครั้งก่ะ                                                                                                    |   |

#### <u>รูปที่ 19</u>

ในกรณีที่ไม่ได้ลงทะเบียนเข้าใช้งานระบบ **"งานนี้เหมาะกับความสามารถของคุณ"** จะแสดงค่าเป็น 0% ในกรณีที่ ลงทะเบียนใช้งานระบบ **"งานนี้เหมาะกับความสามารถของคุณ"** จะแสดงค่าเป็นเลขต่าง ๆ ตั้งแต่ 0-100% ขึ้นอยู่กับ ความสามารถตามที่ผู้สมัครงานกรอกเทียบกับความสามารถที่งานต้องการ เมื่อผู้สมัครงานสนใจสมัครงานให้คลิก **"สมัครงานนี้"** ดังรูปที่ 20

| <u>Аинтот</u>                           | <b>นทั่วไป</b> ค้นหาหลักสูตรอบรม ข้อมูลสถิติ                                                                                                    | เข้าสู่ระบบสมาชิก 🔻                                                                                                    |
|-----------------------------------------|----------------------------------------------------------------------------------------------------|----------------------------------------------------------------------------------------------------|
| f<br>THAI<br>South                      | พนักงานทำความสะอาด/แม่บ้าน<br>ห้างรุ่มส่วยจำกัด หรือล ยัพพลาย<br>© เขตบางยอน กรุงเทศมเหนเกร (-) งานปรจำ & เงันเดียม 10,000 บาก<br>งานนี้เหมาะกับความสามารถของคุณ 0%                                                         | <ul> <li>ໃກ້ແຮາຮ່ວຍທັບທາໃກ້ເຮົວບໍ່ນໄກມ?</li> <li>ເຮັຍວລຳດັບຈາກ</li> <li>== ວິມທີ່ປຣດກາດກ່າງດ</li> </ul>                   |
|                                         | พน้ทงานทำความสะอาด/แม่บ้าน<br>ปรังท แอลดีซี เด็มก็ล จำกัด (มศาชม)<br>ทำมวนสะอาดภายในกลีนิกกันตกรรม<br>© เซตบงกะมิ กรุงภาพมศามร () งามประจำ () เชิ่มไชน์ชม 9,930 บก<br>งานนี้เหมาะกับความสามารถของคุณ 0%                     | กรองข้อมูลเพิ่มเดิม<br>พนักงานทำอานสะอาด/แม่บ้าน Q<br>๑๖ เวนนอันชั้นที่ทำตายวิง マ<br>๑๖ เว้นหาการป่าง จ<br>๒๖ ประเภางาน จ |
| 7HAI<br>Bourin                          | ໜ້ກວານກ້າຄວາມສະອາດ/ແມ່ບ້ານ<br>ບຣັກາ ແອລສອີ ເວັນກໍລ ວ່າກ່ວ (ບຄາຍນ.)<br>ກ້າຄວາມລະອາດສະຫລັບີກ (ກລັບັກກັນຣາຣແລະຄວາມບານ)<br>⊘ີ ແອກັບມານາວ ກອບການແກມແຮະ (2) ຫາມປະດຳ ເພີ ເວັນເຮັດນ 9,930 ບາກ<br>ວາມເມື່ອມກະກັບຄວາມສະຫຼາດຮາມຄວາມ 0% | χαίπτε/πυπ       (♥ ηπ5ατ6α       (♥ μιδοπότιπο/τυσ                                                                       |
| <u>แจ้งข่าว</u> : ทางระบบไทยมีงานทำขอทำ | าการปิดปรับปรุงระบบชั่วคราวในวันที่ 19-20 กันยายบ 2563 โดยข้อมูลของผู้ใช้งานและบริษัทยังค                                                                                                    | งใช้งานได้ตามปกติต่อไปหลังกลับมาเปิดทำการอีกครั้งค่ะ                                                                      |

<u>รูปที่ 20</u>

เมื่อคลิกแล้วจะไปสู่หน้ารายละเอียดงาน เพื่อให้ผู้ใช้งานเข้าไปอ่านรายละเอียดงานและติดต่อสอบถามข้อมูลเพิ่มเติมจาก ผู้ว่าจ้าง และสามารถคลิก "**สมัครงานนี้"** เพื่อทำการสมัครงาน ดังรูปที่ 21

| <b>ดับหางานทั่วไป</b> คันหาหลักสูดรอบรม ข้อมูลสติดี                                                                                                    | เข้าสู่ระบบสมาชิก 🔻                                                                                                    |
|----------------------------------------------------------------------------------------------------|----------------------------------------------------------------------------------------------------|
| f         ເບັບເບິດ           i         ເບັບເບິດ           i         ເບັບເບັບເບັບເບັບເບັບເບັບເບັບເບັບເບັບເບັ | ບ້ອບູສດຳແກບ່ວວານ<br>ຈີ ທານທີ່<br>ສຳນັກຈານໃຫວ່<br>ສຳນັກຈານໃຫວ່<br>ສຳນັກຈານໃຫວ່<br>ສາການສະດັດສ່າ: 028953330<br>ອັນເລັ : ດdmin@prevoilsupply.com<br>ອັນເລັ : ດdmin@prevoilsupply.com<br>ອັນເລັ : ດdmin@prevoilsupply.com<br>ອັນເລັ : ດdmin@prevoilsupply.com<br>ອັນເລັ : ດີດຣາເວັບຄຳຈ້າວ / ເດືອບ<br>10,0000 ບາກ<br>ເວັດຣາເກີ້ຮັບສນັກຣ<br>1 ດັດຣາ (ຮັບແລ້ວ 0) |
| ามายสมติดปี 222955559 ชีนับส์ นับเทิกกฎหลังและมีรูปรุกษาได้<br>สมัครงานนี้ แจ้งปัญหาเกี่ยวกับงานนี้                                                                                                    | คุณสมบัติเฉพาะตำแหน่งงาน                                                                                                    |
| <u>แจ้งข่าว</u> : ทางระบบไทยมีงานทำขอทำการปิดปรับปรุงระบบชั่วคราวในวันที่ 19-20 กันยา                                                                                                    | เพศ<br>เยน 2563 โดยข้อมูลของผู้ใช้งานและบริษัทยังคงใช้งานได้ตามปกติต่อไปหลังกลับมาเปิดทำการอีกครั้งค่ะ                                                                                                    |

<u>รูปที่ 21</u>

ในกรณีผู้ใช้งานที่ยังไม่ได้ลงทะเบียนเป็นสมาชิกของระบบ เมื่อคลิกสมัครงานจะมีหน้าต่างปรากฏ ดังรูปที่ 22 ให้คลิก "**สมัครเลย!"** เพื่อทำการสมัครเป็นสมาชิกของระบบ และสมัครงานต่อได้ทันที

| f<br>♥<br>G | winn or unineor sustano / willion         winn or unineor sustano         winn or unineor sustano         winn or unineor sustano         winn or unineor sustano         winn or unineor sustano         winn or unineor sustano         winn or unineor sustano         winneor sustano         sustano         sustano         winneor sustano         winneor | Degachundoonu'         Immun <sup>1</sup> Aborshing         Aborshing         Aborshing         Immuni Immuni 10150         Immuni Immuni 10150         Immuni 10150         Immuni 101500 |
|-------------|----------------------------------------------------------------------------------------------------|----------------------------------------------------------------------------------------------------|
|             |                                                                                                    |                                                                                                    |
|             | . <u>แล้งช่าง</u> : กางระบบไทมมีอาหาโหงกำการปิดปรีบปรุงระบบชั่งกราวในวันที่ 19-20 กันบายน 2563 โดย                                                                                                    | างๆ<br>น้อมูลของผู้ให้อานมีละบรินักมีอากได้ตามได้ตามปกต่อไปหลืออภัณมามีตากการอักกซื้อก่ะ                                                                                                    |

<u>รูปที่ 22</u>

ในกรณีผู้ใช้งานที่ลงทะเบียนเป็นสมาชิกของระบบแล้ว จะมีหน้าต่างปรากฏ ดังรูปที่ 23 ให้คลิก "**สมัครเลย!**" เพื่อทำ การสมัครสมัครงานต่อได้ทันที

|             | <b>ค้นหางานทั่วไป</b> ค้นหาหลักสูตรอบระ                                                                                                    | ม ข้อมูลสถิติ                                                                    | 0.                                                                                                    |            |
|-------------|----------------------------------------------------------------------------------------------------|----------------------------------------------------------------------------------|----------------------------------------------------------------------------------------------------|------------|
| f<br>S<br>G | ແມ່ນແທ່ເລີຍແລະແນນ<br>ແມ່ນແທ່ເລີຍແລະແນນ<br>ແມ່ນແທ່ເລີຍແລະແນນ<br>ແມ່ນແທ່ເລີຍແລະແນນ<br>ແມ່ນແທ່ເລີຍແລະແນນ<br>ແມ່ນແທ່ເລີຍແລະແນນ<br>ແມ່ນແທ່ເລີຍແລະແນນ<br>ແມ່ນແມ່ນແມ່ນແມ່ນແມ່ນແມ່ນແມ່ນແມ່ນແມ່ນແມ່ນ | <b>ด/แม่บ้าม</b><br>()<br>คุณยืนยันการสนัครงานนี้หรือไม่ ?<br>() ยกเล้ก<br>10150 | ບ້ວບູລດຳແກບ່ວວາມ<br>ສາການກໍ່<br>ກໍເກັດຈານເຂົາທຸ່<br>ສຕົວຕິ ທານການຈາກການເກົາພາ ບາວບອນ" ເບດບາວບອນ<br>ດຽວແກນແກນສະ 1015:00<br>ທານການລະບັດວ່າ 0.2009/0333/0<br>ລົມເລົ້າ : odmin@prevoilsupply.com<br>ປຣະເກາດຈາມ<br>ບານພາກຣຳເກີນີ<br>ວັດຮາກເວັບທຳລ້າຈ / ເດືອນ<br>10/000 ບາກ |            |
|             | สบัครงานนี้ แจ้งปัญหาเกี่ยวกับงานนี้                                                                                                    |                                                                                  | คุณสมบัติเฉพาะตำแหน่งงาน                                                                                                    |            |
| Ц           | เ <u>จ้อข่าว</u> : ทางระบบไทยมีงานทำขอทำการปิดปรับปรุงระบบชั่วคราวในวัน                                                                                                    | เที่ 19-20 กันยายน 2563 โดยข้อมูลของผู้ใช้งานแ                                   | เพศ<br>ละบริษัทยังคงใช้งานได้ตามปกติต่อไปหลังกลับมาเปิดทำการใ                                                                                                    | ากครั้งค่ะ |

# <u>รูปที่ 23</u>

ระบบไทยมีงานทำ จะส่งข้อมูลของผู้ใช้งานที่สมัครงานในตำแหน่งนั้น ๆ ไปยังผู้ว่าจ้าง เพื่อให้ผู้ว่าจ้างติดต่อกลับเพื่อทำ การนัดสัมภาษณ์หรือสอบถามข้อมูลเพิ่มเติมจากผู้สมัครโดยตรง ดังรูปที่ 24

|             | <b>ค้นหางานทั่วไป</b> ค้นหาหลักสูตรอง                              | บรม ข้อมูลสถีดี                                                                                                    | 0.                                                                                                    |  |
|-------------|--------------------------------------------------------------------|----------------------------------------------------------------------------------------------------|----------------------------------------------------------------------------------------------------|--|
| f<br>♥<br>G | ແນດແຜ່ນ ແລະ ແລະ ແລະ ແລະ ແລະ ແລະ ແລະ ແລະ ແລະ ແລະ                    | อาด/แม่บ้าน<br>เราได้ส่งข้อมูลการสมัครงานของคุณเรียบร้อยแล้วค่ะ<br>แต่อย่าลืมเข้าไปใส่ข้อมูลส่วนตัวให้ครบนคะ<br>ตกลง<br>มหร 10150<br>Iycon | ບ້ອບູລຕຳແหນ່ວວານ<br>ສາກນຕໍ່<br>ກໍຄົວສາກນັກດຸ່<br>ກໍຄົວສາກນັກດຸ່<br>ກາງມາແລຍດັດດີສະ ເບຊີຍອີງລີລີວິດ<br>ແມ່ນແລຍດັດດີສະ ເບຊີຍອີງລີລີວິດ<br>ແມ່ນແລຍດັດດີສະ ເບຊີຍອີງລີລີວິດ<br>ເປັນແລ້ວ ແລະການ<br>ອານພາກົດການ<br>ອານພາກົດຫຼາຍ<br>ອານພາກົດການ<br>ອານພາກົດການ<br>ອານພາກົດຫຼາຍ<br>ອານພາກົດການ<br>ອານພາກົດການ<br>ອານພາກົດ |  |
|             | <u>แจ้งข่าว</u> : ทางระบบไทยมีงานทำขอทำการปิดปรับปรุงระบบชั่วคราวใ | นวันที่ 19-20 กันยายน 2563 โดยข้อมูลของผู้ใช้งานแล                                                                                         | <b>เพศ</b><br>ะบริษัทยังคงใช้งานได้ตามปกติต่อไปหลังกลับมาเปิดทำการอีกครั้งค่ะ                                                                                                    |  |

<u>รูปที่ 24</u>

#### วิธีการค้นหาและสมัครเข้าร่วมการฝึกอบรม

เข้ามาที่หน้าเว็บไซต์ <u>www.ไทยมีงานทำ.com</u> จะแสดงผล ดังรูปที่ 25 ให้ลากเม้าส์วางบนปุ่ม "**เข้าสู่ระบบสมาชิก**" ดังรูปที่ 25

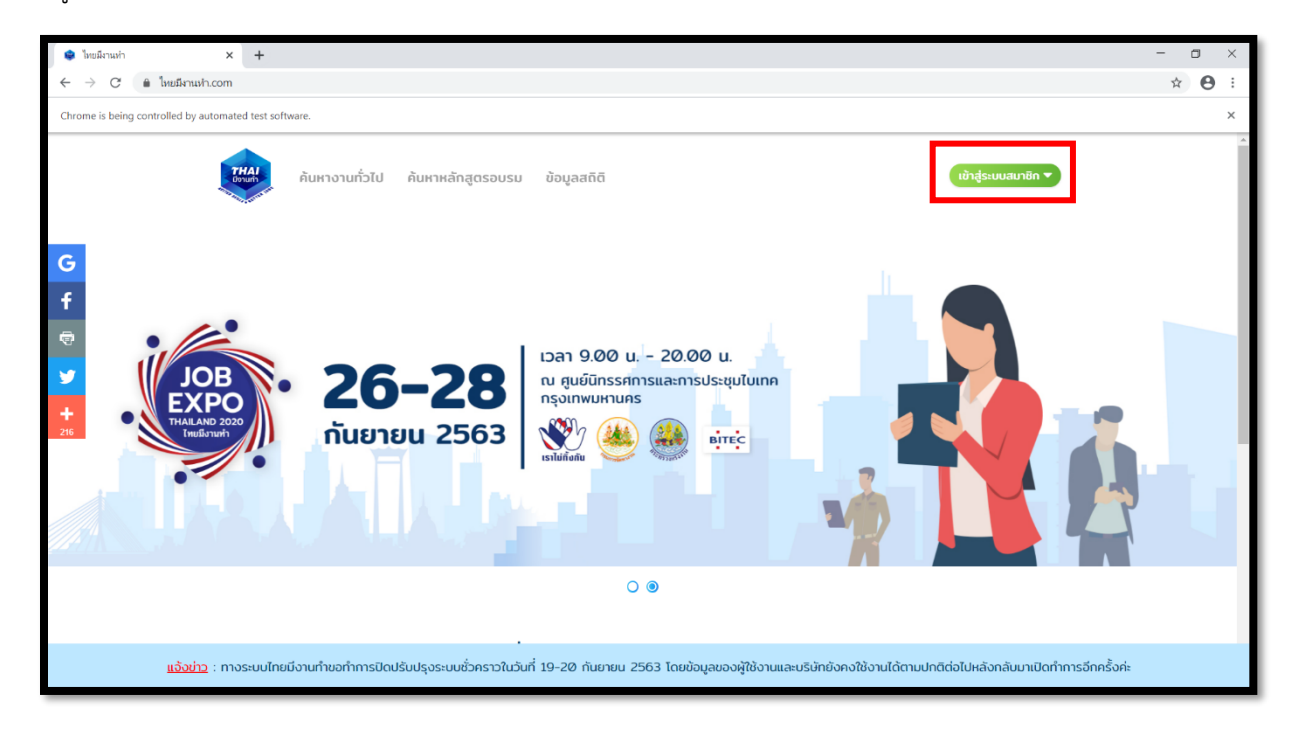

#### <u>รูปที่ 25</u>

ลงชื่อเข้าใช้งานให้คลิก "**ประชาชน**" เพื่อเข้าสู่ระบบ ดังรูปที่ 26 (ในกรณีที่ยังไม่ได้สมัครเป็นสมาชิกให้ทำการสมัครสมาชิกก่อน)

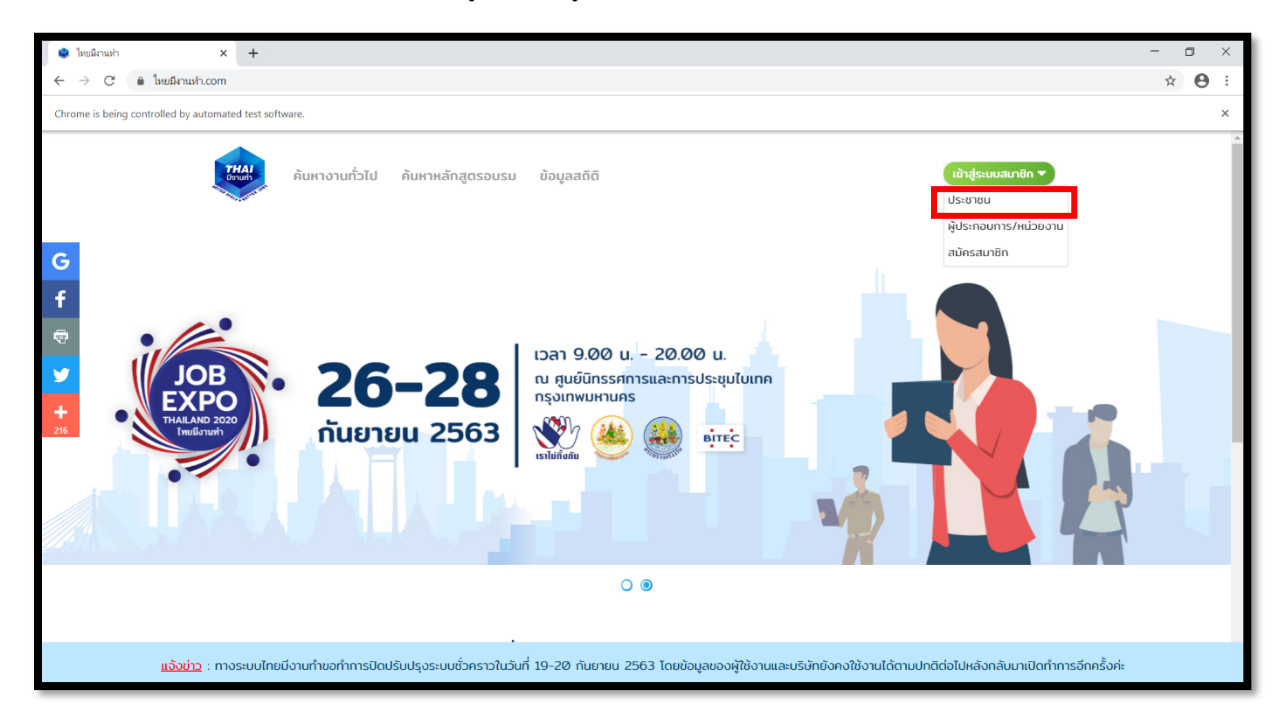

# <u>รูปที่ 26</u>

|                                                                                                    | ٥ | × |
|----------------------------------------------------------------------------------------------------|---|---|
| ← → C (a) ใหม่มีหาแห่า.com/user/login                                                                                                    | θ | : |
| Chrome is being controlled by automated test software.                                                                                                    |   | × |
| ค้นหางานทั่วไป ค้นหาหลักสูตรอบรม ข้อมูลสถิติ (ข้าสู่สนบสมาชิก ▼                                                                                                    |   | 4 |
| f                                                                                                    |   |   |
| 🗟 ເບັາສູ່ຣະບບ                                                                                                    |   |   |
| เลือกข่องทางการเข้าสู่ระบบของคุณที่ได้ลงกะเบียนไว้                                                                                                    |   |   |
| G understand Forebook                                                                                                    |   |   |
| нбо                                                                                                    |   |   |
| 53                                                                                                    |   |   |
| siahu                                                                                                    |   |   |
| 4-9-870 marca 5 marcada 2                                                                                                    |   |   |
|                                                                                                    |   |   |
| เขาสูระบบ                                                                                                    |   |   |
| คุณยังไม่เคยสมัครสมาชิกา กกที่มีเพื่อเริ่มการองกาะเวียน<br>อ่านรายละเวียนเรื่องปรมและปอดกลงที่มี                                                                                    |   |   |
| <u>แจ้งย่าว</u> : ทางระบบไทยมีงานทำขอทำการปิดปรับปรุงระบบชั่วคราวในวันที่ 19-20 กันยายน 2563 โดยข้อมูลของผู้ใช้งานและบริษัทยังคงใช้งานได้ตามปกติต่อไปหลังกลับมาเปิดทำการอีกครั้งค่ะ |   | Ţ |

<u>รูปที่ 27</u>

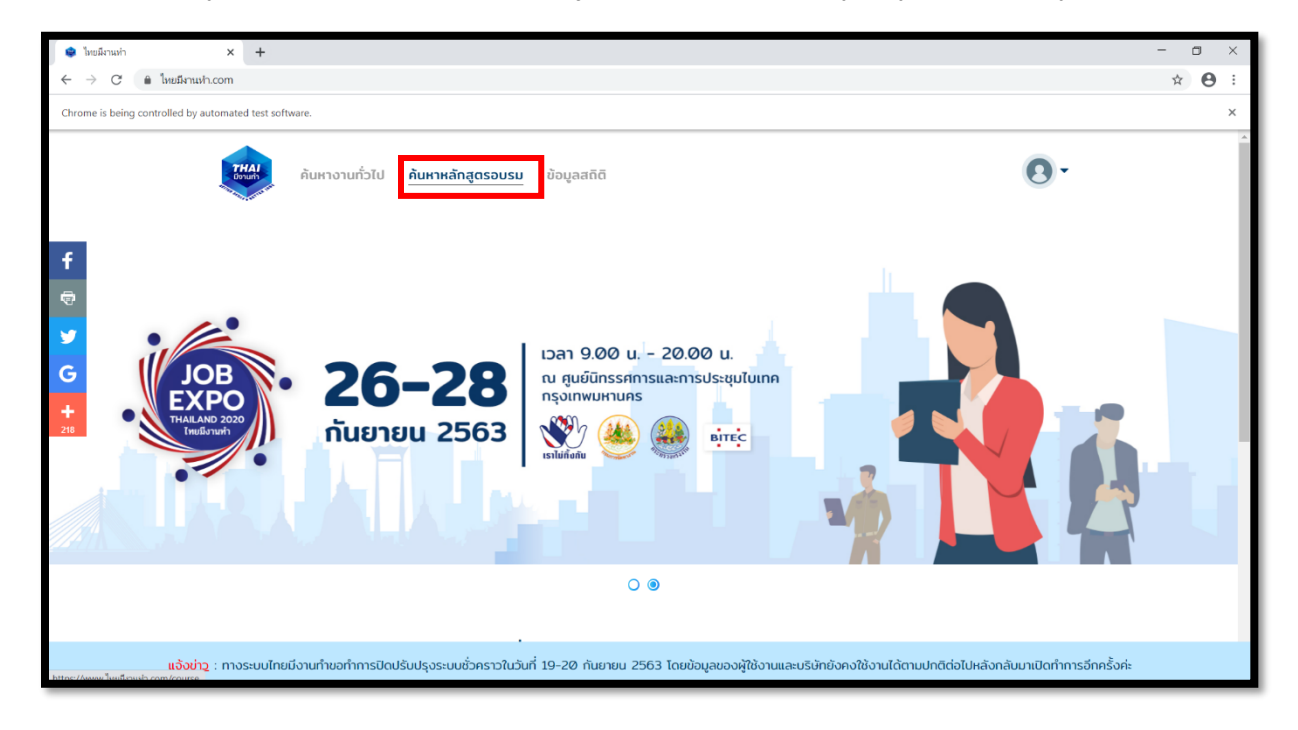

เมื่อเข้าสู่ระบบแล้ว ให้คลิกเลือก "**ค้นหาหลักสูตรอบรม**" เพื่อค้นหาหลักสูตรที่ผู้ใช้งานสนใจ ดังรูปที่ 28

<u>รูปที่ 28</u>

ผู้ใช้งานสามารถค้นหาหลักสูตรอบรมได้ด้วยการกรอกชื่อหลักสูตรที่สนใจลงในช่อง **"ค้นหาคำที่ต้องการ"** ดังรูปที่ 29 แล้วคลิก **"ค้นหาให้ฉันเลย"** หรือสามารถระบุเพิ่มเติมได้ว่าเป็นหลักสูตร การเรียนแบบออนไลน์ หรือ การเรียนในห้อง ได้ด้วยการ เลือก **"ช่องทางการอบรม"** แล้วคลิก **"ค้นหาให้ฉันเลย"** ดังรูปที่ 29

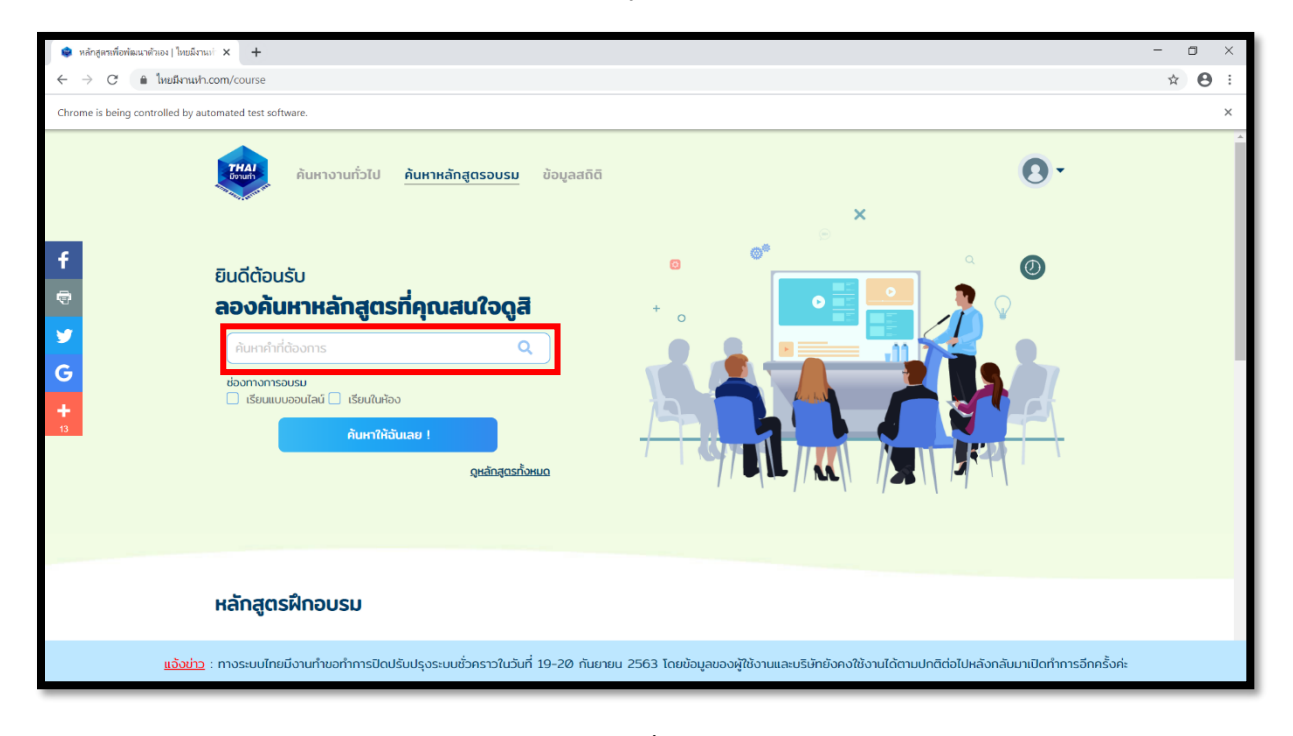

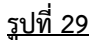

หรือสามารถเลื่อนลงมาด้านล่างเพื่อค้นหาหลักสูตรอบรมที่ "**มาใหม่**" หรือ "**ได้รับความนิยม**" หรือสามารถดูหลักสูตร ทั้งหมดด้วยได้ตามที่สนใจ ดังรูปที่ 30

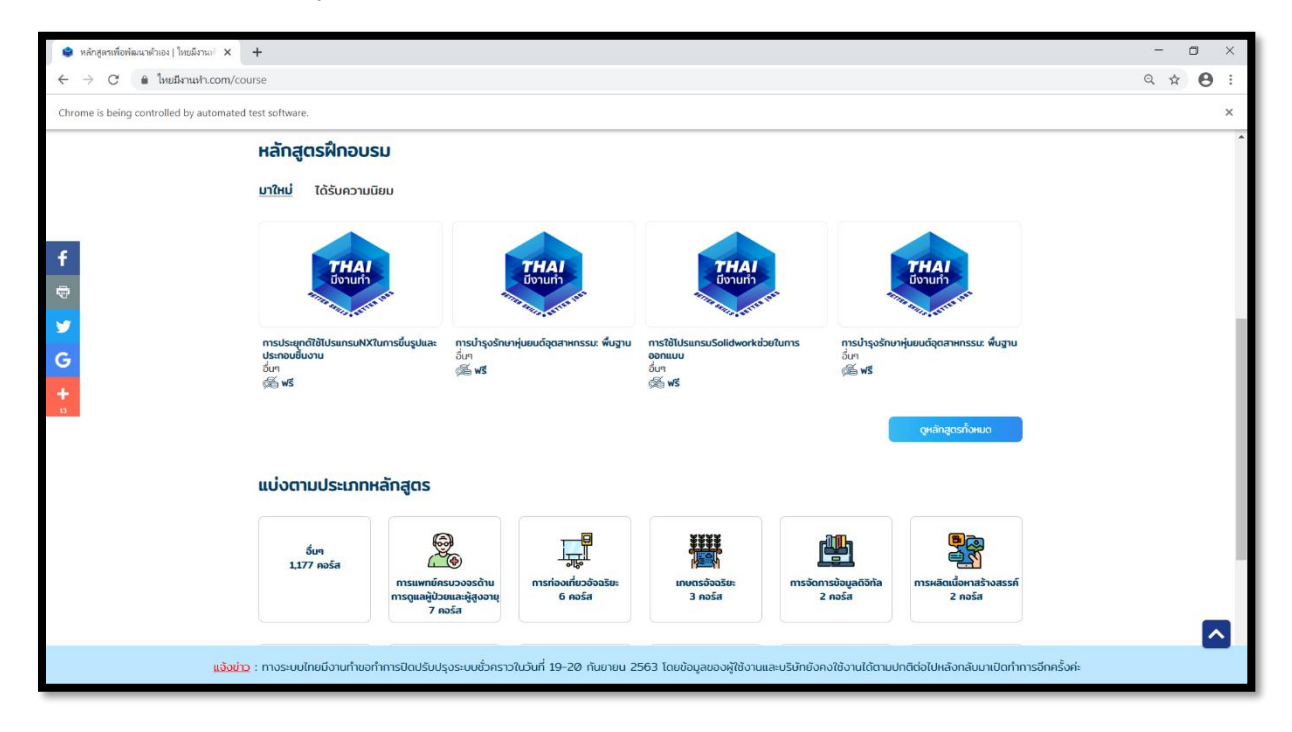

<u>รูปที่ 30</u>

เมื่อพบหลักสูตรอบรมที่สนใจแล้ว ให้คลิกเข้าไปที่หลักสูตรอบรมนั้น หน้าจอจะปรากฏ ดังรูปที่ 31 แล้วคลิก "**สมัครฝึกอบรม**" ระบบไทยมีงานทำจะเชื่อมโยงไปสู่ระบบของผู้จัดการอบรม เพื่อให้ผู้ใช้งานทำการสมัครฝึกอบรม และดูรายละเอียดของหลักสูตรนั้น

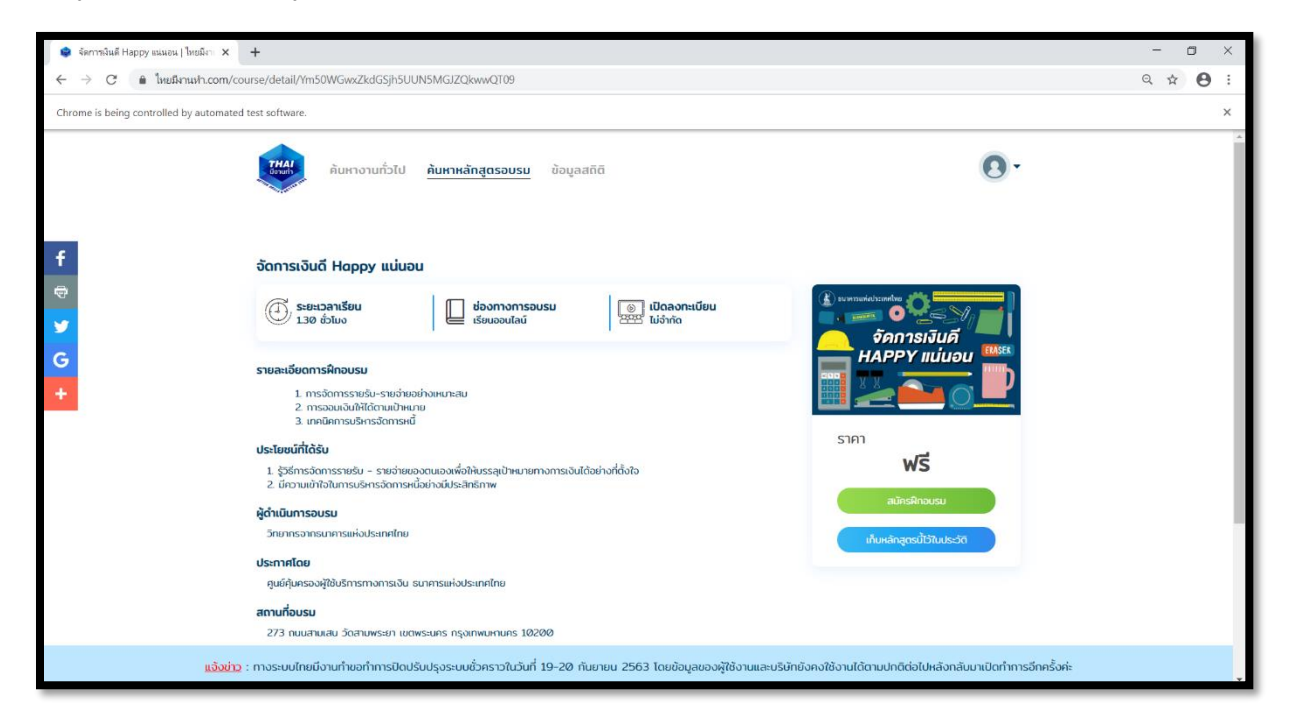

<u>รูปที่ 31</u>

# <u>การใช้ระบบไทยมีงานทำสำหรับนายจ้าง/สถานประกอบการ</u> <u>และหน่วยงานภาครัฐ/รัฐวิสาหกิจ</u>

#### วิธีการสมัครสมาชิก

เมื่อเข้ามาที่หน้าเว็บไซต์ <u>www.ไทยมีงานทำ.com</u> จะแสดงผลดังรูปที่ 32 ให้ลากเม้าส์มาวางบนปุ่ม "**เข้าสู่ระบบสมาชิก"** แล้วระบบจะแสดง ดังรูปที่ 32

| • Instants x +                                                                                                    | _ | 0 | × |
|----------------------------------------------------------------------------------------------------|---|---|---|
|                                                                                                    | ~ | • | : |
|                                                                                                    | A | 0 |   |
| Chrome is being controlled by automated test software.                                                                                                    |   |   | × |
|                                                                                                    |   |   | 4 |
| Image: Point of the state of the state |   |   |   |
| 0.0                                                                                                    |   |   |   |
|                                                                                                    |   |   |   |
| แ <mark>อ้งม่าว</mark> : ทางระบบไทยบึงานทำขอทำการปิดปรับปรุงระบบชั่วคราวในวันที่ 19-20 กันยายน 2563 โดยข้อมูลของผู้ใช้งานและบริษัทยังคงใช้งานได้ตามปกติต่อไปหลังกลับมาเปิดทำการอีกครั้งค                                                                                                    | 2 |   |   |

#### <u>รูปที่ 32</u>

คลิกที่ "**สมัครสมาชิก"** ดังรูปที่ 33

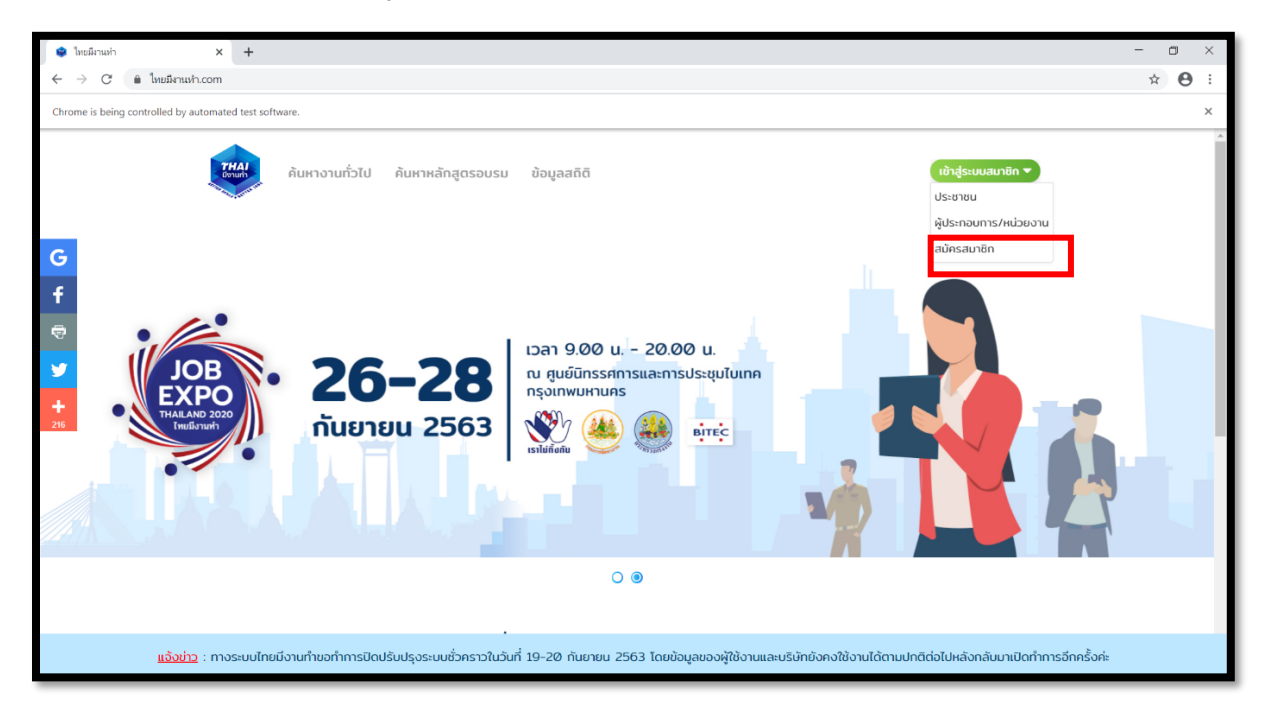

หลังจากคลิก **"สมัครสมาชิก"** จะมีกล่องข้อความแสดง ดังรูปที่ 34 ให้คลิก **"ผู้ประกอบการ/หน่วยงาน"** เพื่อสมัคร สมาชิกเข้าสู่ระบบในฐานะผู้ประกอบการหรือหน่วยงาน

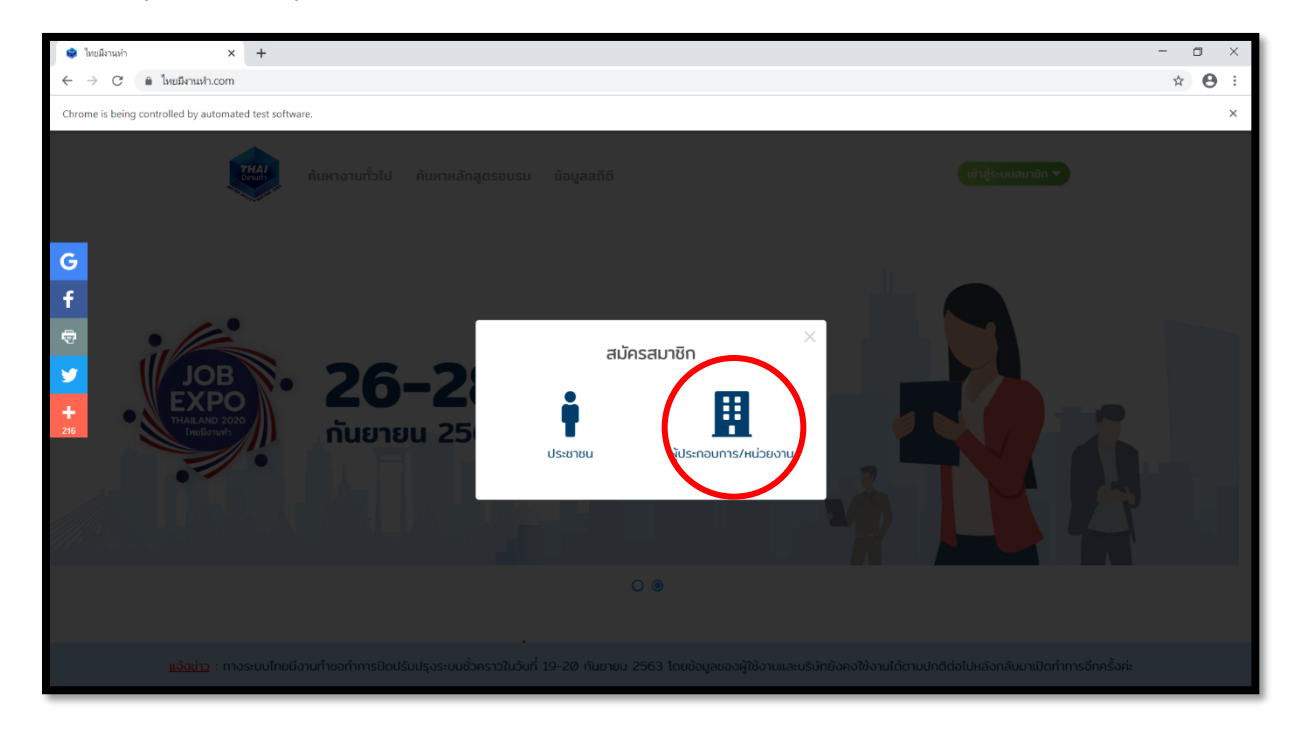

<u>รูปที่ 34</u>

กรอกข้อมูลลงในแบบฟอร์มการสมัคร ดังรูปที่ 35 จากนั้นคลิก **"ยืนยันข้อมูล"** และรอการตรวจสอบจากเจ้าหน้าที่

| ค้นหางานทั่วไป ค้นหาหลักสูตรอบรม ข้อมูลสถิติ                                                                                           |                                                                                                    |
|----------------------------------------------------------------------------------------------------|----------------------------------------------------------------------------------------------------|
| <b>ข้อมูลบริเงัก/หน่วยงาน</b><br>กรณากรอกข้อมูลให้ครบด้วน<br>เพื่อการเป็ดใช้รรมมสำหรับมริษัทของคุณ<br>หวดชี้ตั้นตรสังคิดคลอาแดวปไสซีซี | <b>ข้อมูลการเข้าสู่ระบบการใช้งาน</b><br>เพื่อความรวดเร็วต่อการตรวจสอบข้อมูลผู้สมัคร<br>กรุณาใช้อีเมส์บริษัทในการสมัครศะ |
| ชื่อบริเช็ก/เข้ายอาน                                                                                                    | อีเมล์ผู้ดูแลระบบหลัก                                                                                                   |
|                                                                                                    | รหัสผ่านผู้ดูแลระบบหลัก                                                                                                 |
| หมายเลขทะเบียนนิติบุคคล                                                                                                    |                                                                                                    |
| ประเภทสาขา                                                                                                    | ยนยนรหสหานผูดแลระบบหลัก                                                                                                 |
| หมายเลขติดต่อ                                                                                                    | ยื่มยับข้อมูล                                                                                                    |

#### วิธีการจัดการข้อมูลของนายจ้าง/สถานประกอบการ และหน่วยงานภาครัฐ/วิสาหกิจ

เมื่อเข้ามาที่หน้าเว็บไซต์ <u>www.ไทยมีงานทำ.com</u> จะแสดงผล ดังรูปที่ 36 ให้ลากเม้าส์มาวางบนปุ่ม "**เข้าสู่ระบบสมาชิก**" ดังรูปที่ 36

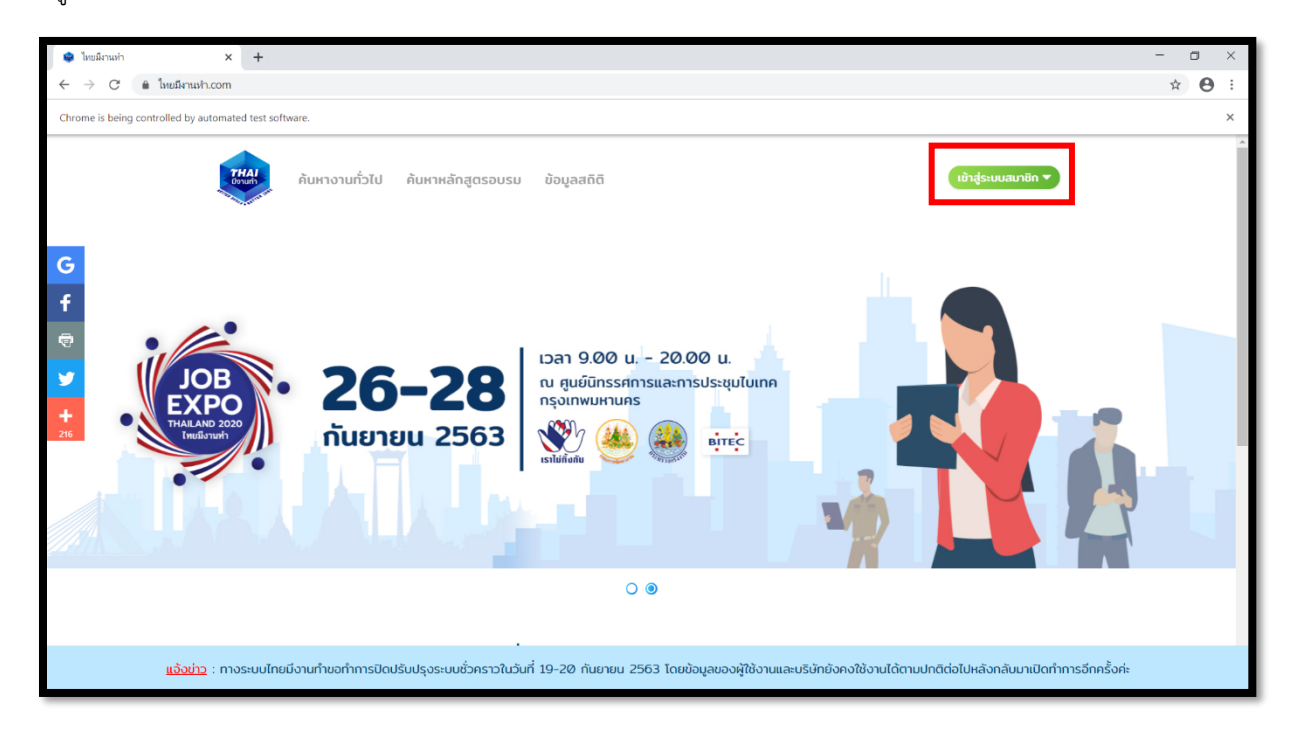

#### <u>รูปที่ 36</u>

ลงชื่อเข้าใช้งานโดยคลิก "**ผู้ประกอบการ/หน่วยงาน"** เพื่อเข้าสู่ระบบ ดังรูปที่ 37 (ในกรณีที่ยังไม่ได้สมัครเป็นสมาชิกให้ ทำการสมัครสมาชิกก่อน)

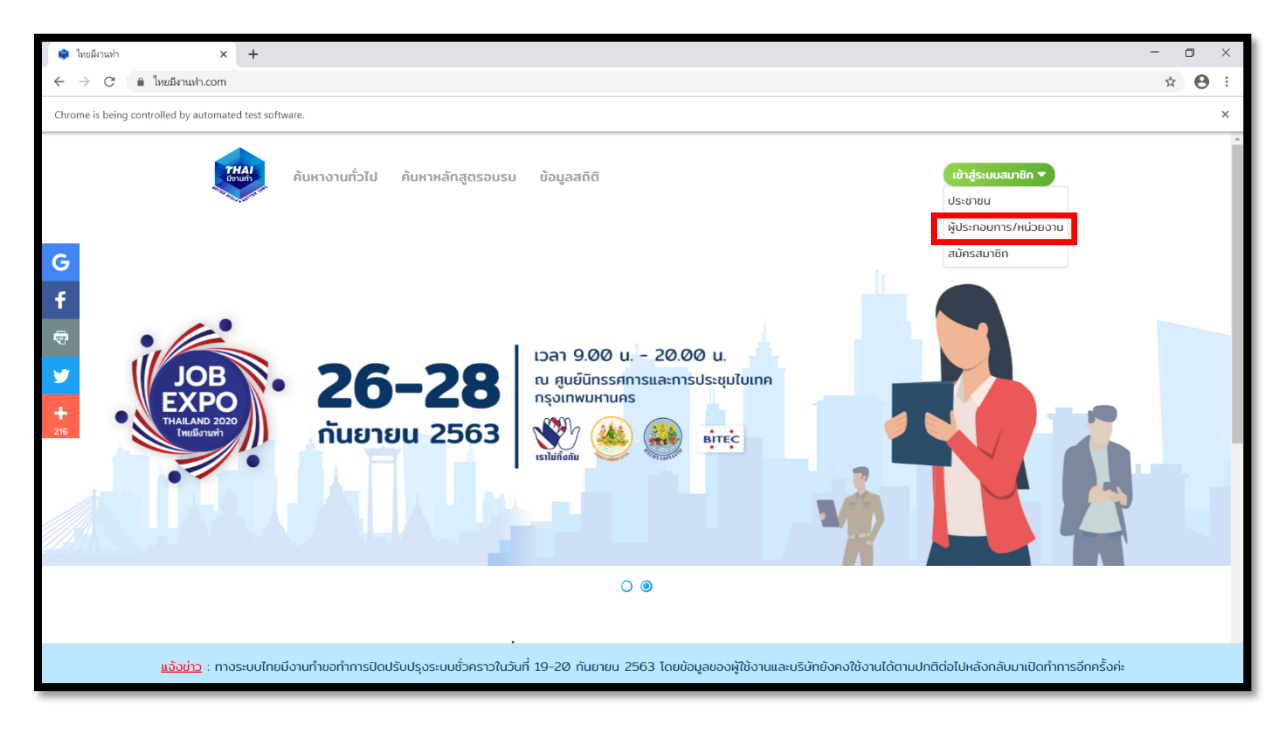

#### ให้ทำการลงชื่อเข้าใช้ระบบ ดังรูปที่ 38

| พี<br>ค้นหางานทั่วไป ค้นหาหลักสูตรอบรม ข้อมูลสถิติ                                                                                                    |  |
|----------------------------------------------------------------------------------------------------|--|
| เข้าสู่ระบบสำหรับผู้จ้างงาน<br>E-Mail Address<br>ปรดใส่รหัสผ่าน ที่ถูกด้อง<br>drift เรื่อง<br>ชาตินไว้ในระบบ ลืมรหัสผ่าน ?<br>บัารุ่ระบบ<br>คุณยังไม่เคยสมัครสมาชิก? กดที่มีเพื่อเริ่มการลงกาะเบียบ |  |

# <u>รูปที่ 38</u>

จากนั้นจะเข้าสู่หน้าหลักแสดงสถิติของตำแหน่งงานและหลักสูตรของหน่วยงาน ดังรูปที่ 39 (ระบบจัดการหลักสูตรมี เฉพาะหน่วยงานภาครัฐและรัฐวิสาหกิจ)

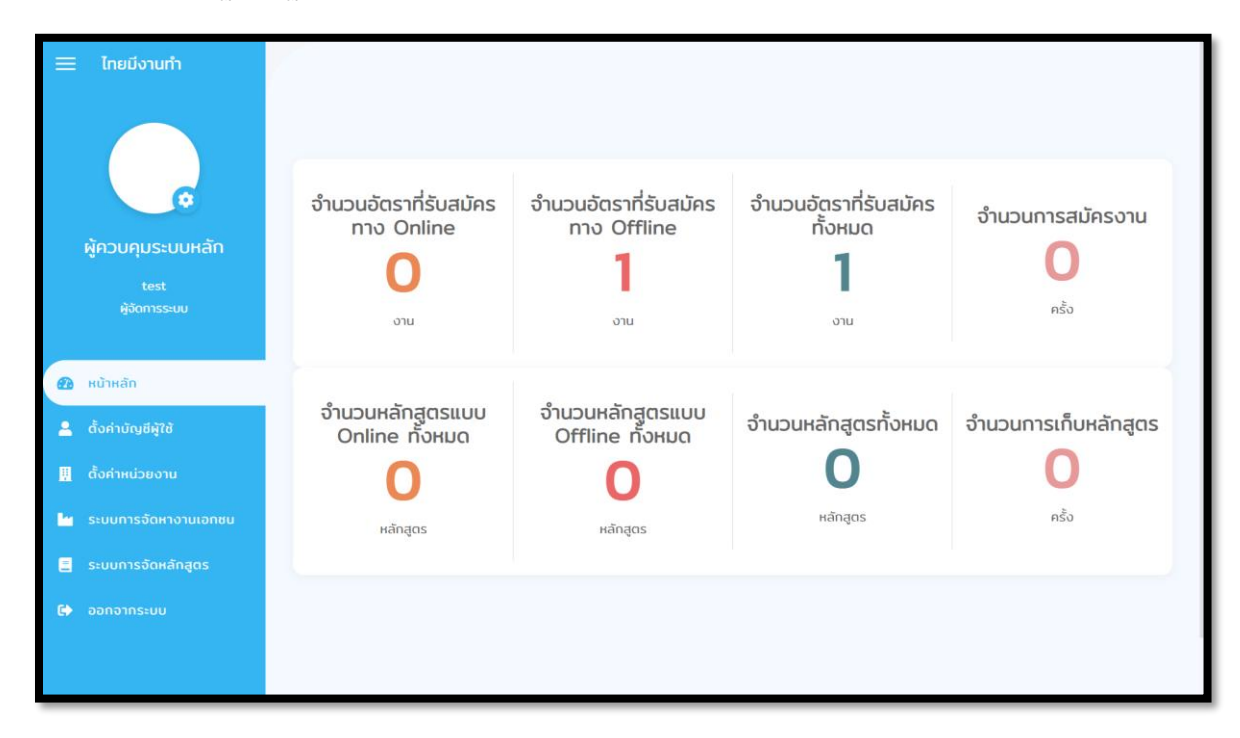

#### <u>รูปที่ 39</u>

ผู้ใช้สามารถแก้ไขข้อมูลส่วนตัวได้โดยคลิกที่รูปฟันเฟือง ดังรูปที่ 40

| 🗮 ไทยมีงานทำ                               |                                                                                                    |                                      |        |
|--------------------------------------------|----------------------------------------------------------------------------------------------------|--------------------------------------|--------|
| ผู้ควบคุมระบบหลัก<br>test<br>ผู้จัดการระบบ | Edit<br>รูปภาพโปรไฟล์ (300x300)<br>Choose File No file chosen<br>ชื่อ<br>ผู้ควบคุมระบบหลัก<br>นามสกุล | Email *<br>test@test.com<br>Password | C BACK |
| 🝘 หบ้าหลัก                                 |                                                                                                    |                                      |        |
| 💄 ตั้งค่าบัญชีผู้ใช้                       |                                                                                                    |                                      | UPDATE |
| 👭 ตั้งค่าหน่วยงาน                          |                                                                                                    |                                      |        |
| 🥍 ระบบการจัดหางานเอกชน                     |                                                                                                    |                                      |        |
| 🚊 ระบบการจัดหลักสูดร                       |                                                                                                    |                                      |        |
| 🕞 ออกจากระบบ                               |                                                                                                    |                                      |        |
|                                            |                                                                                                    |                                      |        |

# <u>รูปที่ 40</u>

ผู้ใช้สามารถตั้งค่าและเพิ่มบัญชีผู้ใช้ได้โดยคลิกที่เมนู **"ตั้งค่าบัญชีผู้ใช้**" ดังรูปที่ 41

| ≡ ไทยมีงานทำ                                             |                    |                       |         |                 |               | เพิ่ม                      | งบัญชีผู้ใช้ |
|----------------------------------------------------------|--------------------|-----------------------|---------|-----------------|---------------|----------------------------|--------------|
|                                                          | Data list          |                       |         |                 |               | (                          | C. NEW       |
| ผ้ควบคมระบบหลัก                                          | วันที่สร้าง 🗸      | ชื่อ                  | นามสกุล | EMAIL           | รูปภาพโปรไฟล์ | กำหนดสิทธิ์ให้<br>กับบัญชี | ACTION       |
| test<br>ผู้กักการระบบ                                    |                    |                       |         |                 |               | ทั้งหมด 🗸                  |              |
| ŵ0(II132-00                                              | 15 กันยายน<br>2020 | Test2                 | Test2   | test2@test2.com | 0             | ผู้ดูแลข้อมูล<br>ทั่วไป    | <b>2</b>     |
| 20 หบ้าหลัก                                              |                    |                       |         |                 |               |                            |              |
| <ul> <li>ดงคาบญชผูใช</li> <li>ตั้งค่าหน่วยงาน</li> </ul> | 1 กันยายน<br>2020  | ผู้ควบคุมระบบหลัก     |         | test@test.com   |               | ຜູ້ດູແລรະບບ                | 0            |
| —<br>🖌 ระบบการจัดหางานเอกชน                              | 1010               |                       |         |                 |               |                            | 8            |
| 😑 ระบบการจัดหลักสูตร                                     |                    |                       |         |                 | $\bigcirc$    |                            |              |
| 🕞 ออกจากระบบ                                             | แสดงผล 1 ถึง       | 2 จากทั้งหมด 2 ข้อมูล |         |                 |               |                            |              |
|                                                          |                    |                       |         |                 |               |                            |              |

สำหรับการเพิ่มบัญชีใหม่ ให้กรอกข้อมูลลงในแบบฟอร์มดังรูปที่ 42 ซึ่งบัญชีนี้จะสามารถใช้เข้าสู่ระบบในส่วนของ หน่วยงานได้

|         | สร้างใหม่                                                                           |                                               | <b>←</b> ВАСК |
|---------|-------------------------------------------------------------------------------------|-----------------------------------------------|---------------|
| €3<br>▲ | เพิ่มรูปภาพสำหรับบัญชีใหม่<br>รูปภาพไปรไฟล์ (300x300)<br>Choose File No file chosen | Email •<br>test2@test2.com                    |               |
| 8       | ຢ່ວ<br>Test2                                                                        | Password *                                    | Ø             |
| €       | unuana<br>Test2                                                                     | กำหนดสิทธิ์ให้กับบัญชี<br>ผู้ดูแลข้อมูลทั่วไป | ~             |
|         |                                                                                     |                                               | ADD           |
|         |                                                                                     |                                               |               |

# <u>รูปที่ 42</u>

ผู้ใช้สามารถแก้ไขข้อมูลของหน่วยงานได้โดยคลิกที่เมนู "**ตั้งค่าหน่วยงาน**" ดังรูปที่ 43

| 🗮 ไทยมีงานกำ           |                                     |                                                                                          |  |  |  |  |  |
|------------------------|-------------------------------------|------------------------------------------------------------------------------------------|--|--|--|--|--|
|                        | แก้ไขข้อมูลหน่วยงาน                 | 🗲 ຍ້อนกลับ                                                                               |  |  |  |  |  |
| ผู้ควบคุมระบบหลัก      | ข้อมูลหน่วยงาน                      |                                                                                          |  |  |  |  |  |
| test<br>ผู้จัดการระบบ  | รูปภาพโลโก้ของหน่วยงาน<br>(500x500) | ชื่อหน่วยงาน/บริษัก *                                                                    |  |  |  |  |  |
|                        | Choose File No file chosen          | test                                                                                     |  |  |  |  |  |
| 🙆 หบ้าหลัก             | รูปภาพประกอบของหน่วย<br>งาน         | หมายเลขทะเบียนมิติบุคคล                                                                  |  |  |  |  |  |
| 💄 ตั้งค่าบัญชีผู้ใช้   | Choose File No file chosen          | ประเภทสาขา * ชื่อสาขา                                                                    |  |  |  |  |  |
| 🚆 ตั้งค่าหน่วยงาน      |                                     | สำนักงานใหญ่ > สำนักงานใหญ่                                                              |  |  |  |  |  |
| 🕍 ระบบการจัดหางานเอกชน |                                     | "โปรดใส่รายละเอียดเที่ยวกับหน่วยงานของคุณ" เพื่อให้ผู้สมัครรู้จักหน่วยงานของคุณมากขึ้น * |  |  |  |  |  |
| 🚍 ระบบการจัดหลักสูดร   |                                     | B <i>I</i> <u>U</u> <b>B</b> <u>A</u> · ≔ ≔ ≡ -                                          |  |  |  |  |  |
| 🗈 ออกจากระบบ           |                                     |                                                                                          |  |  |  |  |  |
|                        |                                     |                                                                                          |  |  |  |  |  |
|                        |                                     |                                                                                          |  |  |  |  |  |

#### วิธีการสร้างประกาศงานใหม่

ผู้ใช้สามารถสร้างประกาศงานใหม่ และแก้ไขประกาศงานได้โดยคลิกที่เมนู "**ระบบจัดหางานภาคเอกชน (หรือภาครัฐ)"** ดังรูปที่ 44

| =   | ไทยมีงานทำ            |      |                    |               |    |              |  |                        |                      |                               |                                 |                  |                        |              |       |
|-----|-----------------------|------|--------------------|---------------|----|--------------|--|------------------------|----------------------|-------------------------------|---------------------------------|------------------|------------------------|--------------|-------|
|     |                       | ราย  | รายการการประกาศงาน |               |    |              |  |                        |                      |                               | สร้างประกาศงานใหม่<br>(27 สร้าง |                  |                        |              |       |
|     | ผู้ควบคุมระบบหลัก     | รหัส | เงาน 👻             | ชื่อหน่วยงาน  | \$ | ຕຳແหນ່ວ ຈ    |  | จำนวน<br>ผู้สมัคร<br>‡ | วันที่<br>ประกาศ \$  | วันสิ้นสุด<br>การประกาศ<br>\$ | สถานะ                           | 4                | ข้อมูลผู้<br>สมัคร≑    | ACTION<br>\$ |       |
|     | test<br>ผู้จัดการระบบ |      |                    |               |    |              |  |                        |                      |                               | ทั้งห                           | u v              |                        | _            |       |
| e a | หน้าหลัก              | 009  | 934000001613       | test          |    | โปรแกรมเมอร์ |  | 0                      | 3<br>กันยายน<br>2020 | 3 ตุลาคม<br>2020              | Uolð                            | งาน              | ข้อมูล<br>ผู้<br>สมัคร | <b>2</b>     |       |
| -   | ตั้งค่าบัญชีผู้ใช้    | แสดง | ผล 1 ถึง 1 จากทั้ง | วหมด 1 ข้อมูล |    |              |  |                        |                      |                               | แก้                             | ใขห <sup>ะ</sup> | รือลบ                  | ประก         | าศงาน |
|     | ตั้งค่าหน่วยงาน       |      |                    |               |    |              |  |                        |                      |                               |                                 |                  |                        |              |       |
| -   | ระบบการจัดหางานเอกชน  |      |                    |               |    |              |  |                        |                      |                               |                                 |                  |                        |              |       |
| 8   | ระบบการจัดหลักสูตร    |      |                    |               |    |              |  |                        |                      |                               |                                 |                  |                        |              |       |
| •   | ออกจากระบบ            |      |                    |               |    |              |  |                        |                      |                               |                                 |                  |                        |              |       |
|     |                       |      |                    |               |    |              |  |                        |                      |                               |                                 |                  |                        |              |       |

# <u>รูปที่ 44</u>

กรอกข้อมูลของงานที่ต้องการประกาศลงไปในแบบฟอร์ม ดังรูปที่ 45-48 ให้ครบถ้วน

| 🗮 ไทยมีงานทำ           |                                        |                            |                     |                      |
|------------------------|----------------------------------------|----------------------------|---------------------|----------------------|
|                        | สร้างประกาศงานใหม่                     |                            |                     | 🗲 ย้อนกลับ           |
| 6                      | * คือ ข้อมูลสำคัญที่ต้องกรอกให้ครบถ้วน |                            |                     |                      |
| ผู้ควบคุมระบบหลัก      | รายละเอียดงาน                          |                            |                     |                      |
| test<br>ผู้จัดการระบบ  | เรืออภัณนน่อออน *                      | ระเชื่อสำแหน่ออาน •        |                     |                      |
|                        | กรุณาเลือก                             | *                          |                     |                      |
| 🚯 หน้าหลัก             | จำนวนอัตราที่รับ *                     | จำนวนอัตราที่รับแล้วจากนอก | วันที่เริ่มประกาศ * | สถานะการเปิดรับสมัคร |
| 💄 ตั้งค่าบัญชีผู้ใช้   |                                        | seuu                       |                     | เปิดการใช้งาน 💙      |
| 🛄 ตั้งค่าหน่วยงาน      |                                        |                            |                     |                      |
| 🕍 ระบบการจัดหางานเอกชน |                                        |                            |                     |                      |
| 📃 ระบบการจัดหลักสูตร   | รูปแบบการทำงาน                         |                            |                     |                      |
| 🗈 ออกจากระบบ           |                                        |                            | 8                   |                      |
|                        | ประเภทการจ้างงาน *                     | วันท้างาน                  | ตั้งแต่วัน          | ถึงวัน               |
|                        | งานประจำ 💙                             | อันทร์ - ศุกร์ 💙           | วันจันทร์ 🗸         | วันอาทิตย์ 💙         |

| 🗮 ไทยมีงานทำ                  |                    |                  |                          |            |         |            |   |
|-------------------------------|--------------------|------------------|--------------------------|------------|---------|------------|---|
|                               | รูปแบบการทำงาน     |                  |                          |            |         |            |   |
|                               | ประเภทการจ้างงาน * | วันทำงาน         |                          | ຕັ້งແຕ່ວັນ |         | ถึงวัน     |   |
|                               | งานประจำ 💙         | จันทร์ -         | - ศุกร์ 🛛 🗡              | วันจันทร์  | ~       | วันอาทิตย์ | ~ |
| ผู้ควบคุมระบบหลัก             | เวลาเริ่มงาน       |                  | เวลาเลิกงาน              |            | 🗌 ทำงาน | เป็นกะ     |   |
| test                          | 08:00              |                  | 18:00                    |            |         |            |   |
| พูงตการระบบ                   | รูปแบบการจ่าย      |                  | อัตราค่าจ้างขั้นต่ำ / บา | in *       |         |            |   |
| 🕰 ມມັນມວັດ                    | รายเดือน           | ~                | 0                        |            |         |            |   |
|                               | รายละเอียดงาน      |                  |                          |            |         |            |   |
| 🙎 ตั้งค่าบัญชีผู้ใช้          | B I U 8            | <mark>A</mark> · | · 🗏 🗄 🗉                  | -          |         |            |   |
| 🎹 ตั้งค่าหน่วยงาน             |                    |                  |                          |            |         |            |   |
| <b>น</b> ระบบการจัดหางานเอกชน |                    |                  |                          |            |         |            |   |
| 📒 ระบบการจัดหลักสูตร          |                    |                  |                          |            |         |            |   |
| 🕞 ออกจากระบบ                  |                    |                  |                          |            |         |            |   |
|                               |                    |                  |                          | -          |         |            |   |
|                               |                    |                  |                          |            |         |            |   |

<u>รูปที่ 46</u>

| 🗮 ไทยมีงานทำ           |                                                     |                           |                      |
|------------------------|-----------------------------------------------------|---------------------------|----------------------|
|                        | คุณสมบัติ                                           |                           |                      |
|                        | IWFI *                                              | อายุ (ไม่ต่ำกว่า) *       | อายุ (ไม่สูงกว่า)    |
| Ø                      | ไม่ระบุ 👻                                           | 18                        |                      |
| ผ้ดวบคุณระบบหวัด       | ประเภทผู้หางาน                                      |                           |                      |
| พูควอคุอระออหสท        | ผู้หางานทั่วไป 🗸                                    |                           |                      |
| test                   |                                                     |                           |                      |
| ผูอดการระบบ            | ความสามารถที่จำเป็นต่อการทำงาน (สามารถเล            | จือกได้มากกว่า 1)         |                      |
|                        | กรุณาเลือก                                          |                           |                      |
| 孢 หน้าหลัก             | วุฒิการศึกษา (ไม่ต่ำกว่า)                           | วุฒิการศึกษา (ไม่สูงกว่า) | 🗌 ยินดีรับเด็กจบใหม่ |
| 💄 ตั้งค่าบัญชีผู้ใช้   | กรุณาเลือก 🗸                                        | กรุณาเลือก 🔹              |                      |
| 👖 ตั้งค่าหน่วยงาน      | สาขาวิชา                                            |                           |                      |
| 皆 ระบบการจัดหางานเอกชน | กรุณาเลือก                                          |                           |                      |
|                        | คุณสมบัติเพิ่มเติม                                  |                           |                      |
| E ระบบการจัดหลักสูดร   |                                                     | · := := = -               |                      |
| 🕞 ออกจากระบบ           | $\mathbf{D}$ $\mathbf{U}$ $\mathbf{D}$ $\mathbf{A}$ |                           |                      |
|                        |                                                     |                           |                      |
|                        |                                                     |                           |                      |
|                        |                                                     |                           |                      |

| 🗮 ไทยมีงานทำ           | วิธีการตัดเลือก                                                                                                 |
|------------------------|----------------------------------------------------------------------------------------------------|
| ผู้ควบคุมระบบหลัก      | <ul> <li>&gt;งการคนเสยท</li> <li>สับภาษณ์</li> <li>ลอบข้อเขียน</li> <li>ลอบภาคปฏิบัติ</li> <li>อื่นๆ</li> </ul> |
| test<br>ผู้จัดการระบบ  | สถานที่ปฏิบัติงาน                                                                                               |
| 犯 หน้าหลัก             | สถานที่ทำงาน                                                                                                    |
| 💄 ตั้งค่าบัญชีผู้ใช้   | สำนักงานใหญ่ 🗡                                                                                                  |
| 👖 ตั้งค่าหน่วยงาน      |                                                                                                    |
| 🤷 ระบบการจัดหางานเอกชน |                                                                                                    |
| 📒 ระบบการจัดหลักสูตร   | รายละเอียดเพิ่มเติมประกอบการตัดสินใจของผู้สมัคร 🗸                                                               |
| 🕞 ออกจากระบบ           |                                                                                                    |
|                        | uuin .                                                                                                    |

# <u>รูปที่ 48</u>

<u>หมายเหตุ</u> ข้อมูลที่ต้องกรอกในแบบฟอร์มสร้างประกาศงานใหม่ของหน่วยงานเอกชนและหน่วยงานภาครัฐจะมีบางช่องแตกต่างกัน

#### วิธีการสร้างประกาศหลักสูตรใหม่ (เฉพาะหน่วยงานภาครัฐ)

ผู้ใช้สามารถสร้างประกาศงานใหม่ แก้ไข ลบ หรือดูข้อมูลประกาศงานได้โดยคลิกที่เมนู "**ระบบจัดการหลักสูตร**" ดังรูปที่ 49

|          |                            | รายการการประกาศ                            | าหลักสูตร                           |                                           |                                                               |          |                                | ſ                            | สร้างประกา            | ศหลักสูต<br>🕑 ลร้าง  | รใหม่         |                                    |
|----------|----------------------------|--------------------------------------------|-------------------------------------|-------------------------------------------|---------------------------------------------------------------|----------|--------------------------------|------------------------------|-----------------------|----------------------|---------------|------------------------------------|
|          | €26<br>▲                   |                                            |                                     |                                           |                                                               |          |                                |                              | Show 10               | ✓ entries            |               |                                    |
| เมนูระบา | เ <mark>จ้ด</mark> การหลัก | (สู่)∰#หลักสูตร (ระบบสร้ำ<br>งอัตโนมัติ) → | ภายใต้แผน<br>ฟื้นฟูเศรษฐ<br>กิจฯ \$ | ชื่อหน่วยงาน 🗘                            | ชื่อหลักสูตร \$                                               | ระดับ \$ | วันที่ประกาศ<br>\$             | วันสิ้นสุด<br>การประกาศ<br>‡ | สถานะการใช้<br>งาน \$ | ACTION<br>\$         |               |                                    |
|          | 6                          |                                            | ทั้งหเ 🗸                            |                                           |                                                               | ň v      |                                |                              | กั้งหมด 🗸             |                      |               |                                    |
|          |                            | 00004000000435                             | ໄມ່ໃช່                              | กรมพัฒนาฝีมือ<br>แรงงาน กระทรวง<br>แรงงาน | การซ่อมบำรุงรักษาระบบไฟฟ้าและปรับ<br>อากาศในรถยนต์            | ทั้งหมด  | อาทิตย์, 13<br>กันยายน<br>2020 | เสาร์, 4<br>กันยายน<br>2021  | เปิดใช้งาน            | <b>0</b><br><b>0</b> | แก้ไข<br>ประก | ลบ หรือดูข้อมูลผู้สนใจ<br>หลักสูตร |
|          |                            | 00004000000434                             | ໄມ່ໃช່                              | กรมพัฒนาฝีมือ<br>แรงงาน กระทรวง<br>แรงงาน | การทำความสะอาดเครื่องปรับอากาศใน<br>บ้านและการพาณิชย์ขนาดเล็ก | ทั้งหมด  | อาทิตย์, 13<br>กันยายน<br>2020 | เสาร์, 14<br>สิงหาคม<br>2021 | เปิดใช้งาน            | <b>₿</b> ⊘<br>8      |               |                                    |
|          |                            | 00004000000433                             | ໄມ່ໃช່                              | กรมพัฒนาฝีมือ<br>แรงงาน กระทรวง<br>แรงงาน | การประกอบอาหารไทย                                             | ทั้งหมด  | อาทิตย์, 13<br>กันยายน<br>2020 | เสาร์, 14<br>สิงหาคม<br>2021 | เปิดใช้งาน            | <b>8</b>             |               |                                    |
|          |                            | 00004000000432                             | ไม่ใช่                              | กรมพัฒนาฝีมือ<br>แรงงาน กระทรวง<br>แรงงาน | พนักงานแปรรูปและถนอมอาหาร(30)                                 | ทั้งหมด  | อาทิตย์, 13<br>กันยายน<br>2020 | เสาร์, 14<br>สิงหาคม<br>2021 | เปิดใช้งาน            |                      |               |                                    |
|          |                            | 00004000000431                             | ໄມ່ໃช່                              | กรมพัฒนาฝีมือ                             | การซ่อมบำรุงรักษาระบบไฟฟ้าและปรับ                             | ทั้งหมด  | อาทิตย์, 13                    | เสาร์, 7                     | เปิดใช้งาน            |                      |               |                                    |

<u>รูปที่ 49</u>

กรอกข้อมูลเกี่ยวกับหลักสูตรในแบบฟอร์ม ตามรูปที่ 50-52 ให้ครบถ้วน

| สร้างการประกาศหลักสุ                                  | ງດຣໃหມ່             |                            | 🗲 ย้อนกลับ |
|-------------------------------------------------------|---------------------|----------------------------|------------|
| * คือ ข้อมูลสำคัญที่ต้องกรอกให้เ                      | กรบถ้วน             |                            |            |
| อยู่ภายใต้แผน ฟื้นฟูเศร                               | ษฐกิจฯ              |                            |            |
| 🗆 રિકં                                                |                     |                            |            |
|                                                       |                     |                            |            |
| ข้อมูลการฝึกอบรม                                      |                     |                            |            |
|                                                       | วันสิ้มสุดการประกาศ |                            |            |
| วันที่ประกาศ                                          | Suduțumsosum        | รูบภาพบระกอบ               |            |
| วันที่ประกาศ                                          |                     | Choose File No file chosen |            |
| วันที่ประกาศ<br>                                      |                     | Choose File No file chosen |            |
| วันที่ประกาศ<br>หมวดหมู่ประเภทการอบรบ *<br>กรุณาเลือก |                     | Choose File No file chosen |            |

<u>รูปที่ 50</u>

| ความสามารถทเดรบจากการอบรม (สามารถเสอก<br>อาทิ การตลาด ภาษาจีน ดูแลผู้ป่วย ปัญญาประดั | เเตมาททวา 1)<br>เษฐ์ เป็นต้น |                 | ระยะเวลาการอบรม       |
|--------------------------------------------------------------------------------------|------------------------------|-----------------|-----------------------|
| วันที่เปิดลงทะเบียน                                                                  | วันที่เริ่มต้นเรียน          |                 | วันที่สิ้นสุดการเรียน |
| ระดับเนื้อหาของการอบรม                                                               | จำนวนที่รับ                  | จำนวนที่รับแล้ว | ราคา                  |
| หัวข้อวีชา (course outline) *                                                        | ∷                            |                 |                       |
|                                                                                      |                              |                 |                       |
|                                                                                      |                              |                 |                       |

<u>รูปที่ 51</u>

|          | ประโยชน์ที่จะได้รับ                            | ข้อมูลผู้สอน                            |  |
|----------|------------------------------------------------|-----------------------------------------|--|
| en       | B <i>I</i> <u>U</u> ₽ <mark>A</mark> · ≔ ≔ = - | B I <u>U</u> ■ <mark>A</mark> · ≔ ≔ ≡ · |  |
| <b>±</b> |                                                |                                         |  |
|          |                                                |                                         |  |
|          |                                                |                                         |  |
| C•       |                                                |                                         |  |
|          | _                                              |                                         |  |
|          |                                                |                                         |  |
|          | รปแบบการเรียม (เลือกได้มากกว่า 1)              |                                         |  |
|          | บบออนไลน์ แบบออฟไลน์                           |                                         |  |
|          | url ปลายทางในการดูรายละเอียดเพิ่มเติม *        | สถานะการเปิดรับสมัคร                    |  |
|          |                                                | เปิดการใช้งาน 💙                         |  |
|          |                                                | () do                                   |  |
|          |                                                | ourm                                    |  |